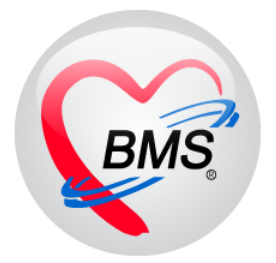

# คู่มือการใช้งาน โปรแกรม HOSxP XE

# ระบบงานบัญชี 5

# โรงพยาบาลสมเด็จพระยุพราชกระนวน จังหวัดขอนแก่น

## บริษัท บางกอก เมดิคอล ซอฟต์แวร์ จำกัด

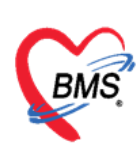

## คู่มือการใช้งานระบบงานบัญชี 5

(งานอนามัยเด็กวัยเรียน โภชนาการ และงานตรวจสุขภาพในเด็กนักเรียน ชั้น ป.1 – ป.6)

ระบบงานบัญชี 5 เป็นระบบงานงานอนามัยเด็กวัยเรียน โภชนาการ และงานตรวจสุขภาพในเด็ก นักเรียน ชั้น ป.1 – ป.6 จะประกอบไปด้วยข้อมูลโรงเรียน และข้อมูลของเด็กนักเรียน เมนูการเข้าใช้งาน ระบบงานเชิงรุก >>ระบบงานบัญชี 1-8 >>ระบบงานบัญชี 5

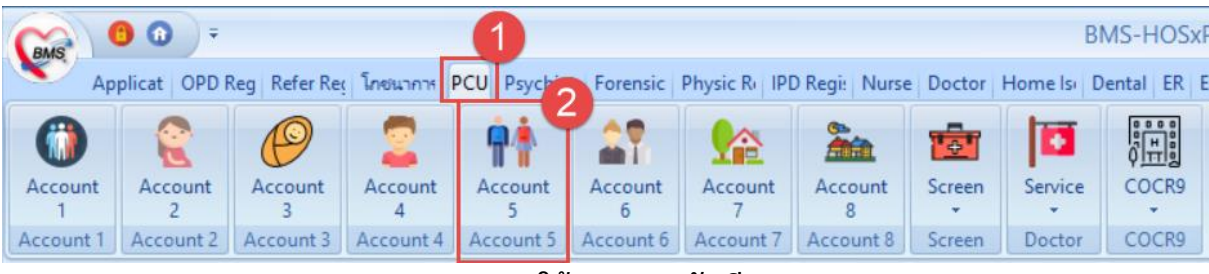

แสดงเมนูการใช้งานระบบบัญชี 5

เมื่อเลือกที่เมนู ระบบงานบัญชีที่ 5 จะพบกับหน้าจอทะเบียนของระบบงานบัญชีที่5 ซึ่งด้านซ้ายมือจะ เป็นรายชื่อโรงเรียนที่อยู่ในเขตรับผิดชอบ และด้านขวาจะเป็นรายชื่อนักเรียนของโรงเรียนนั้นๆ ที่ทำการ เลือกข้อมูล ดังในภาพแสดงหน้าจอทะเบียนระบบงานบัญชี 5

| HOS                                                                                              | PPCUAccount5 ×                                                                                                    |                                                            |                         |                                                                                                    |                       |           |         |         |         |               |
|--------------------------------------------------------------------------------------------------|----------------------------------------------------------------------------------------------------|------------------------------------------------------------|-------------------------|----------------------------------------------------------------------------------------------------|-----------------------|-----------|---------|---------|---------|---------------|
| ระบบงานบัญปี 5 (งานอนามัยเด็กวัยเวียน งานโภชนาการ และงานตรวจสุขภาพในเด็กนักเรียน ชั้น ป.1 - ป.6) |                                                                                                    |                                                            |                         |                                                                                                    |                       |           |         |         |         |               |
| Pi                                                                                               | แทว                                                                                                    | งไม่ถูกจำหน่าย                                             |                         |                                                                                                    |                       |           |         |         |         |               |
| ชื่อโรงเรีย                                                                                      | 164                                                                                                    |                                                            |                         | ชื่อเป็กเรียน                                                                                                    |                       |           |         |         |         |               |
| ສຳຄັນ                                                                                            | ชื่อโรงเรียน                                                                                                    | ประเภท                                                     | จำนวนนักเรียน ระสับโรงเ | A star a star a                                                                                                    | Encol                 |           |         |         |         |               |
| > 1                                                                                              | โรงเรียนทุดสอบระบบ                                                                                                    | เครียนขนบาล                                                | 2                       | The search and the search and the se | Excer                 |           |         |         |         |               |
| 2                                                                                                | โรงเรียนทุลสอบระบบ 1                                                                                                    | 1 ประกม                                                    | 0                       | ลำดับ ชื่อนามสกุล                                                                                                    | วันเดิล               | ชั้นเรียน | ห้องที่ | จำหน่าย | 1405108 | วันที่จำหน่าย |
| and a                                                                                            |                                                                                                    |                                                            |                         | >1 n.s.                                                                                                    | 9/9/2559              | อนุบาล    |         | 1       |         |               |
|                                                                                                  |                                                                                                    |                                                            |                         | 2 n.n.                                                                                                    | 1/10/2559             | อนุบาล    | 1)      | 1       |         |               |
| 24 44 4<br>1<br>1<br>1<br>1<br>1<br>1<br>1<br>1                                                  | คลิกเลือกโร<br>การดูรายร่<br>> » # +                                                                                                    | งเรียนที่ต้อง<br>ชื่อนักเรียน<br>เมิ <sub>ต่อแช้แงชห</sub> | <                       | แสดงรายชื่อง<br>โรงเรียนที่<br>*** * * * * * * * * * * * * *                                                                                                    | มักเรียนใน<br>เลือกดู |           |         |         | 1       |               |
|                                                                                                  | Hi Maria and Angel Angel Ang |                                                            |                         |                                                                                                    |                       |           |         |         |         |               |

แสดงหน้าจอทะเบียนระบบงานบัญชี 5

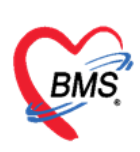

#### <u>การจัดการข้อมูลโรงเรียน</u>

### วิธีการเพิ่มโรงเรียนดังในภาพแสดงขั้นตอนการเพิ่มโรงเรียน

- 1. คลิกที่ปุ่มเพิ่มโรงเรียน
- 2. แสดงหน้าจอขึ้นมาเพื่อให้กรอกข้อมูลชื่อโรงเรียน ประเภทโรงเรียน หมู่บ้าน
- เมื่อกรอกข้อมูลเรียบร้อย คลิกปุ่ม บันทึก เพื่อบันทึกข้อมูล จะมีโรงเรียนเพิ่มขึ้นมาที่หน้าจอทะเบียน

#### ของระบบงานบัญชี 5

| HOSxPPCUAccount5 X                                                                     | HOSxPPCUAccountSVillageSchoolEntryForm - |                                   |                               |                           |
|----------------------------------------------------------------------------------------|------------------------------------------|-----------------------------------|-------------------------------|---------------------------|
| ระบบงานบัญชี 5 (งานอนามัยเด็กวัยเรียน ง                                                | ข้อมูลโรงเรียน                           |                                   | ปรับขึ้นเรียน 🚺 Cog           |                           |
| 🔎 ด้แทา 🔽 แสลงเฉพาะเล็กที่ยังไม่ถูกจำหน่าย                                             | โรงรัยน                                  | _2                                |                               |                           |
| ซื่อโรงเรียน                                                                           | ชื่อโรงเรียน [                           |                                   |                               |                           |
| ล่าดับ ชื่อโรงเรียน ประเภท                                                             | สุทอง                                    |                                   |                               |                           |
| 1 ไร่เรียนกลองระบบ เครียมอนุบาล<br>2 โรงเรียนกลองระบบ เครียมอนุบาล                     | ประเทท                                   | <ul> <li>รหัสสตาแต้กษา</li> </ul> |                               | เลอเซอ วันที่อ่างหม่าย HN |
| 2 174704104002001 01044                                                                | เจ้าขอ-เ/เจ้ะกัด                         | * ประเภทย่อย                      | •                             | 60000529                  |
|                                                                                        | ปีที่เล็กก่านมิแก้จกรรม                  | •                                 |                               | 590030034                 |
| กดปุ่ม เพิ่มโรงเรียน<br>1<br>ช เน้าะเริ่ม ต่อโรงสม ่ ส่งเริ่มสม<br>ช เน้าะเริ่ม 2 เคือ |                                          | ระบุข้อมูลโรงเรียน                | กดปุ่ม บันทึก<br>3 อันต์ล 🛛 🗈 |                           |

แสดงขั้นตอนการเพิ่มโรงเรียน

## วิธีการแก้ไขโรงเรียนดังในภาพแสดงขั้นตอนการแก้ไขโรงเรียน

- 1. คลิกเลือกโรงเรียนที่ต้องการแก้ไขข้อมูลในหน้าจอทะเบียนของระบบงานบัญชีที่ 5
- 2. คลิกปุ่มแก้ไขโรงเรียน
- 3. แสดงหน้าข้อมูลโรงเรียนขึ้นมา ทำการแก้ไขข้อมูลที่ต้องการ
- 4. เมื่อแก้ไขข้อมูลโรงเรียนเรียบร้อยแล้ว ทำการบันทึกข้อมูลโดยคลิกที่ปุ่มบันทึก

| Applicati OPD Reg Refer Reg Instanting PCU Psy                                                                                                    | HOSxPPCUAccountSVillageSchoolEntryForm -                                                                                                    | - 🗂 🗙 peration C | heckUp Blood Ba Back |
|----------------------------------------------------------------------------------------------------|----------------------------------------------------------------------------------------------------|------------------|----------------------|
| HOSxPPCUAccounts 🗵                                                                                                    | ข้อมลโรงเรียน ปรับชื่นเรียน                                                                                                    | Log              |                      |
| ระบบงานบัญชี 5 (งานอนามัยเด็กวัยเวียน งานโกร                                                                                                    | Innieu 3                                                                                                    |                  |                      |
| ⊘ ต้องา<br>ชิ และเองาะเร็ตก็จะไม่สุดอ้านเปล<br>ซึ่งโรงเรียง<br>น้ำระเร็ตเกละขะระบบ<br>2 โรงเร็ตเกละขะระบบ<br>2 โรงเร็ตเกละขะระบบ<br>ประเมณ<br>ประเมณ<br>ประเริง<br>ประเรณ<br>ประเมณ<br>ประเรณ<br>ประเรณ<br>ประเรณ<br>ประเรณ<br>ประเรณ<br>ประเรณ<br>ประเรณ<br>ประเรณ<br>ประเรณ<br>ประเรณ<br>ประเรณ<br>ประเรณ<br>ประเรณ<br>ประเรณ<br>ประเรณ<br>ประเรณ<br>ประเรณ<br>ประเรณ<br>ประเรณ<br>ประเรณ<br>ประเรณ<br>ประระระ<br>ประเรณ<br>ประเรณ<br>ประเรณ<br>ประระระ<br>ประเรณ<br>ประเรณ<br>ประเรณ<br>ประเรณ<br>ประเรณ<br>ประเรณ<br>ประเรณ<br>ประเรณ<br>ประระ<br>ประเรณ<br>ประระ<br>ประระ<br>ประเรณ<br>ประระ<br>ประเรณ<br>ประเรณ<br>ประเรณ<br>ประเรณ<br>ประเรณ<br>ประเรณ<br>ประระ<br>ประระ<br>ประระ<br>ประระ<br>ประระ<br>ประระ<br>ประเรณ<br>ประระ<br>ประระ<br>ประระ<br>ประระ<br>ประระ<br>ประระ<br>ประระ<br>ประระ<br>ประระ<br>ประระ<br>ประระ<br>ประระ<br>ประระระ<br>ประระ<br>ประ<br>ป | รือเร็งเรียน โรงเรียนราคลองระบบ<br>รูชุมณ แลกธุต<br>ประบาท เหรือของบาร - รรลิลตรมเกียนร<br>เข้าของได้เด็ก - ประเทรพ่อต<br>ชีวินอีกกำเนินที่จะรรม - | •<br>ริแที่จำหน่ | 18 HN<br>600000529   |
| คลิกเลือกโรงเรียน<br>ที่ต้องการแก้ไข                                                                                                    | ช่วยแก้งขึ้น<br>∎ ชิ้นที่บ 10 แก้เอ โ Excel<br>2 เทรีย 15 แนกลง<br>2 ก. ญ. 1/10/2559 นี้อมูลโรงเรียน                                               | วันที่จำหน่      | 590030034            |
| กดปุ่ม แก้ไขโรงเรียน<br>                                                                                                    | กดปุ่ม บัง                                                                                                    | นทึก             |                      |

#### แสดงขั้นตอนการแก้ไขโรงเรียน

เอกสารฉบับนี้จัดทำขึ้นสำหรับโรงพยาบาลสมเด็จพระยุพราชกระนวน จังหวัดขอนแก่นเท่านั้น ห้ามเผยแพร่โดยมิได้รับอนุญาต

Copyright By Bangkok Medical Software Co.,Ltd

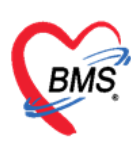

บริษัท บางกอก เมดิคอล ซอฟต์แวร์ จำกัด

ี เลขที่ 2 ชั้น 2 ซ.สุขสวัสดิ์ 33 แขวง/เขต ราษฎร์บูรณะ กรุงเทพมหานคร โทรศัพท์ 0-2427-9991 โทรสาร 0-2873-0292

เลขที่ประจำตัวผู้เสียภาษี 0105548152334

## วิธีการลบโรงเรียนดังในภาพแสดงขั้นตอนการลบโรงเรียน

- 1. คลิกเลือกโรงเรียนที่ต้องการลบในหน้าจอทะเบียนของระบบงานบัญชีที่5
- 2. คลิกปุ่มแก้ไขโรงเรียน
- 3. แสดงหน้าข้อมูลโรงเรียนขึ้นมา ทำการลบข้อมูลที่ต้องการโดยคลิกที่ปุ่มลบ

| Applicati OPD Reg Refer Reg Snewman PCU Psy     | HOSxPPCUA      | ccount5VillageSchoolEntr                                                                                                    | yForm     |               |         |           | 12     | = x         | peration Che | ckUp Blood Ba B |
|-------------------------------------------------|----------------|----------------------------------------------------------------------------------------------------|-----------|---------------|---------|-----------|--------|-------------|--------------|-----------------|
| HOSXPPCUAccountS 🗵                              | ข้อมลโรงเรีย   | u                                                                                                    |           |               |         | ປຈັນນີ້ແເ | รียน   | C Log       |              |                 |
| ระบบงานบัญชี 5 (งานอนามัยเด็กวัยเรียน งานโภา    | โรงเรียน       |                                                                                                    |           |               |         |           |        |             |              |                 |
| 🔎 ด้แหา 📝 แสลงเฉหาะเล็กที่ยังไม่ถูกจำหน่าย      | ชื่อโระเเรียน  | โรงเรียนทดสอบระบบ                                                                                                    |           |               |         |           |        |             |              |                 |
| ชื่อโรงเรียน                                    | สพลส           | นอกเขต                                                                                                    |           |               |         |           |        |             |              |                 |
| ดำดับ ชื่อโรงเรียน ประเภท 🔺 จั                  | ประเภท         | เทรียมอนุบาล                                                                                                    |           | รหัสสถานศึกษา |         |           |        |             |              |                 |
| > 1  โรงเรียแรกสอบระบบ  แรรียมอนุบาล            | เจ้าของ/ตังกัด |                                                                                                    |           | ประเภทย่อย    |         |           |        |             |              | lane.           |
| 2 โรงเรียนทดลอบระบบ 1 ประถม                     |                | บที่เล็กส่วนในกิจกรรม                                                                                                    |           |               |         |           |        |             | านที่จำหน่าย | HN 60000529     |
|                                                 | dama ta ta a   | - International Contraction of Contraction of Contr |           |               |         |           |        |             |              | 590030034       |
| ดลิกเลือกโรงเรียน                               | Destantistore  |                                                                                                    |           |               |         |           |        |             |              |                 |
| de                                              | 🤹 aga          | 🛃 แก้ใช                                                                                                    | cel       |               |         |           |        |             |              |                 |
| ที่ต้องการลบ                                    | ลำดับ ชื่อนาม  | สกุล                                                                                                    | วันเกิด   | ขั้นเรียน     | ห้องที่ | จำหน่าย   | แอกเขต | วันที่จำหน่ |              |                 |
|                                                 | 2 0.0          |                                                                                                    | 9/9/2559  | อแบาล         |         |           | 10     |             |              |                 |
|                                                 | 2 n.y          |                                                                                                    | 1/10/2555 | est na        |         | 1 10      | 6.0    |             |              |                 |
|                                                 |                |                                                                                                    |           |               |         |           |        |             |              |                 |
|                                                 |                |                                                                                                    |           |               |         |           |        |             |              |                 |
| กดปุ่ม แก้ไขโรงเรียน                            |                |                                                                                                    |           |               |         |           |        |             |              |                 |
|                                                 | ก              | ดปุ่ม ลบ                                                                                                    |           |               |         |           |        |             |              |                 |
|                                                 |                |                                                                                                    |           |               |         |           |        |             |              |                 |
|                                                 |                |                                                                                                    |           |               |         | _         | _      |             |              |                 |
| 🥞 เห็มโรงเรือน 🗇 แก้ไขโรงเรือน 🚮 เมือนขั้นเรือน | 5 🚞            | ····                                                                                                    |           |               |         |           |        | ,           |              |                 |
| 💠 sia 🤌 uño                                     | <b>8</b> 80    |                                                                                                    |           |               | 1       | 🗎 บันทึก  | ×      | Da          |              |                 |
|                                                 |                |                                                                                                    |           |               |         |           |        | 14          |              |                 |

แสดงขั้นตอนการลบโรงเรียน

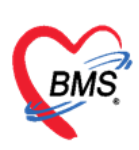

#### <u>การจัดการข้อมูลนักเรียน</u>

#### วิธีการลงทะเบียนนักเรียนเข้าโรงเรียน มี 2 วิธี

**วิธีที่ 1** เมื่อมีโรงเรียนแล้วเราสามารถลงทะเบียนเด็กเข้าโรงเรียนโดย

1. คลิกเลือกโรงเรียนที่ต้องการลงทะเบียนเด็กเข้าโรงเรียน

#### 2. คลิกปุ่มเพิ่ม

| HOSXPPCUAccounts X                                                                                     |                                |           |           |         |         |        |               |           |
|----------------------------------------------------------------------------------------------------|--------------------------------|-----------|-----------|---------|---------|--------|---------------|-----------|
| ระบบงานบัญชี 5 (งานอนามัยเด็กวัยเรียน งานโภชนาการ และงานตร<br>Øต้แกา ⊠ และงลมาะเล็กที่ยังไม่ลูงว่าแล่ข | າຈະ<br>                        | - ป.6)    |           |         |         |        |               |           |
| ชื่อโรงเรียน<br>  อำดับ ชื่อโรงเรียน 1 ระบาท ▲ จำแวนเม้อเรียน ระดับโรงน                                | 2 รักษ<br>🗣 เพิ่ม 🔣 แก้ไข 🕐 Ex | cel       |           |         |         |        |               |           |
| 2 โรงเรียนราสสอบระบบ มายนอนบระ 2                                                                       | ลำดับ ชื่อนามสกุล              | วันเกิด   | ชั้นเรียน | ห้องที่ | จำหน่าย | Nentan | วันที่จำหน่าย | HN        |
|                                                                                                    | > 1 8.5                        | 9/9/2559  | อนุขาล    |         | 1       |        |               | 600000529 |
|                                                                                                    | 2 n.g                          | 1/10/2559 | อนุบาล    |         | 1 🔳     |        |               | 590030034 |
| พิ. แ                                                                                                  | м « ( ) р н +                  |           |           |         |         | 1      |               |           |
| 💠 เม้ม 🥜 แก้ไข                                                                                         |                                |           |           |         |         |        |               |           |

#### แสดงวิธีการลงทะเบียนนักเรียนเข้าเรียน

- จากนั้นจะแสดงหน้าจอค้นหาขึ้นมา พิมพ์ชื่อของเด็กที่ต้องการลงทะเบียนเพื่อทำการค้นหา สามารถทำการค้นหาโดยระบุเพศ และช่วงอายุได้ซึ่งอยู่ข้างล่างของหน้าค้นหา
- 4. ทำการกดปุ่มค้นหาเพื่อทำการค้นหาเด็กที่ต้องการ
- 5. ทำการคลิกเลือกเด็กที่ต้องการ
- 6. คลิกปุ่มตกลง

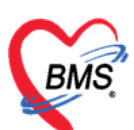

เลขที่ประจำตัวผู้เสียภาษี 0105548152334

| 🍪 HOSxi                     | PPCUPersonSearc                    | chForm    |                       |                                                             |                 |               |              |           | - = x |
|-----------------------------|------------------------------------|-----------|-----------------------|-------------------------------------------------------------|-----------------|---------------|--------------|-----------|-------|
| ด้นหาเ                      | บุคคล                              |           |                       |                                                             | พิมพ์ชื่อที่ต้  | ้องการย้ายเจ่ | ข้าบ้าน      |           |       |
| ค้นหา<br>ชื่อ / น<br>Drag a | ามสกุล / CID / HN<br>column header | I/ID      | ดลอป<br>oup by that d | column                                                      |                 | ) กันทา       | หาอัตโนมัติ  |           |       |
| ล้าดับ                      | Person ID 1                        | ้านเลขที่ | ดำนำหน้า              | ชื่อ                                                        | นามสกุล         | อายุ (ปี)     | อายุ (เดือน) | HN        | หมุ่  |
| 2                           |                                    | -         | ດ.ນ.<br>ດ.ຖູ.         | ทดสอบส่งเสริม<br>ทดสอบระบบ                                  | บัญชี5<br>คนที2 | - กดปุ่ม      | "ตกลง"       | 000000105 | 0     |
|                             |                                    | C         | เลือก                 | ชื่อที่ต้องการ                                              |                 |               |              |           |       |
| <br>                        | มุเพศ<br>มุอายุ 0 ‡                | ถึง 150   | • [<br>• ] [          | ] <mark>ค้นหาเฉพาะ อสม.</mark><br>] แสดงข้อมูลผู้ที่เสียชี′ | วิต             |               | 3            | ตกลง      | ปิด   |

แสดงวิธีการค้นหานักเรียนเพื่อลงทะเบียนเข้าเรียน

 จากนั้นจะปรากฏหน้าจอ จะแสดงข้อมูลพื้นฐานของเด็กที่เลือก คือ ชื่อ นามสกุลเพศ เลขที่บัตร ประชาชน วันเกิด หมู่เลือด ที่อยู่ หากต้องการแก้ไขข้อมูล ให้คลิกที่ข้อมูลบุคคลเข้าไปแก้ไขข้อมูล

8. เมื่อในส่วนของข้อมูลพื้นฐานเรียบร้อย ให้ทำการกรอกข้อมูล ชั้นเรียน, ห้องเรียน,ปีการศึกษาของเด็ก

 บันทึกข้อมูลโดยคลิกปุ่มบันทึก หลังจากที่บันทึกแล้วเด็กคนที่เราลงทะเบียนนั้นจะมีรายชื่ออยู่ในโรงเรียน ที่เราเลือกตอนใส่ข้อมูล

| ข้อมูลนัก                                                            | รียน                                                                                                    |                                                                                                    | 🕚 จำหน่าย 🚺 🤆 Log                 |
|----------------------------------------------------------------------|----------------------------------------------------------------------------------------------------|----------------------------------------------------------------------------------------------------|-----------------------------------|
| ข้อมูลบุคคล                                                          |                                                                                                    |                                                                                                    | ญ                                 |
| ดำนำหน้า<br>เพศ<br>บ้านเลขที่<br>ที่อยู่                             | <ul> <li>ต.ช ชื่อ จิรพัฒน์</li> <li>ชาย - เลขที่ ประ. 120900966627</li> <li>ถนน</li> <li>ถนน</li> <li>กุดเด้า อ.มัญจาศีรี จ.ของแก่น -</li> </ul> | บามสกุล จันทรา<br>วันเกิด<br>หมู่ที่ 0 ชื่อหมู่บ้าน นอ<br>เสียชีวิด ชื่น<br>ได้ยชีวิด                          | พื้นฐาน<br>in                     |
| นักเรียน<br>โรงเรียน โ<br>น้ำหนัก/ส่วน<br>การให้ Vacc<br>Vaccine ที่ | รงเรียนบ้านบัว - ชี้นเรียน ก่อนอนุบาล<br>≋ง<br>แก่<br>สำคับ วันที่ เวลา ภาคก                                                                     | <ul> <li>ห้องเรียน 1 ่ มีการศึกษา 2562 ;</li> <li>กรอกรายละเอียดข้อมูลโร<br/>ชั้นเรียน,ห้องเรียน ขอ</li> </ul> | ข้ายโรงเรียน<br>รงเรียน,<br>งเด็ก |
| <mark>ເຊີ</mark> ລນ                                                  | <ul> <li>(&lt; &lt; → ) &gt;&gt;&gt; &gt;&gt; + &lt; × × ○ + + ▼</li> <li>☐ จำหน่วยผู้ป่วยออก</li> </ul>                                         | ้                                                                                                    | > มีค                             |

แสดงวิธีการลงทะเบียนนักเรียนเข้าเรียน (ต่อ)

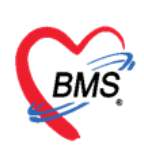

#### **วิธีที่ 2 เพิ่มโรงเรียนและลงทะเบียนนักเรียนพร้อมกัน** ซึ่งสามารถทำได้โดย

| HOSXPPCUAccounts X                        | HOSxPPCUAccountSEntryForm             |          |                                                                                                    |           |                  |               | - = x |      |           |
|-------------------------------------------|---------------------------------------|----------|----------------------------------------------------------------------------------------------------|-----------|------------------|---------------|-------|------|-----------|
| ระบบงานบัญชี 5 (งานอนามัยเด็กวัยเรีย      | ซ้อมูลโรงเรียน                        |          |                                                                                                    |           |                  |               | C Log |      |           |
| 🔎 ต้แพว 🗸 แสดงเฉพาะเด็กที่ยังไม่ดอจำหน่าย | โรงเรียน                              |          |                                                                                                    |           |                  |               |       |      |           |
|                                           | ชื่อโรงเรียน                          |          |                                                                                                    |           | ประเภท           |               |       |      |           |
| ของรงเรยน<br>อ่าสัน ซื้อโดเเลียน ปละเภท   | จะสับโจมจัดม                          | - หม่งโห |                                                                                                    |           |                  |               |       | F    |           |
| >1 โรงเรียนกลอบระบบ เครียมงนบ             |                                       | - Indo u |                                                                                                    |           |                  |               |       |      |           |
| 2 โรงเรียนทลสอบระบบ 1 ประคม               | ราชชื่อนักเรียน                       |          |                                                                                                    |           |                  |               |       | ส่วย | HN        |
|                                           | 🗣 เพิ่ม 👌 แก้ไข 💽 Exce                |          |                                                                                                    |           |                  |               |       |      | 600000529 |
|                                           | ว่าสัน ถึง แวนตลา                     | สับส์ค   | Anton                                                                                                | เมืองเพื่ | ร้างแล้วย และเกต | S. Same       | LIN   |      | 590030034 |
| $\frown$                                  | and beautin                           | - Augura | DIRITOR                                                                                              | nosti     | THE D HOUSEN     | Party Inia Io | 1.04  |      |           |
|                                           |                                       |          |                                                                                                    |           |                  |               |       |      |           |
| แสดงหนางอ                                 |                                       |          |                                                                                                    |           |                  |               |       |      |           |
| ข้อมูลโรงเรียน 🦯                          |                                       |          |                                                                                                    |           |                  |               |       |      |           |
| ,                                         |                                       |          |                                                                                                    |           |                  |               |       |      |           |
|                                           |                                       |          |                                                                                                    |           |                  |               |       |      |           |
|                                           |                                       |          | <no data="" displa<="" td="" to=""><td>iy&gt;</td><td></td><td></td><td></td><td></td><td></td></no> | iy>       |                  |               |       |      |           |
|                                           |                                       |          |                                                                                                    |           |                  |               |       |      |           |
|                                           |                                       |          |                                                                                                    |           |                  |               |       |      |           |
| กดปุ่ม เพิ่ม                              |                                       |          |                                                                                                    |           |                  |               |       |      |           |
| 1                                         |                                       |          |                                                                                                    |           |                  |               |       |      |           |
| A straight from the state                 |                                       | _        |                                                                                                    |           |                  |               |       |      |           |
| T DIAL THINK AND IT IS AN AN              | H( H + + H H) + - × × × <b>*</b> + 's | Y (      |                                                                                                    | - B       |                  |               |       | -    |           |
| 🗣 เพิ่ม 🌛 แก้ไข                           | <b>8</b> au                           |          |                                                                                                    |           |                  | 🕒 บันทัก      | 🔀 Da  |      |           |

#### แสดงวิธีการลงทะเบียนนักเรียนเข้าเรียน (ต่อ)

- 1. คลิกเลือกโรงเรียนที่ต้องการนำนักเรียนไปลงทะเบียนเข้าเรียน
- 2. จะแสดงหน้าจอข้อมูลโรงเรียน และใส่รายละเอียดข้อมูลของโรงเรียน
- 3. จากนั้นคลิกปุ่มเพิ่ม เพื่อลงทะเบียนนักเรียนเข้าเรียน
- จะปรากฏหน้าจอแสดงการค้นหาขึ้นมา พิมพ์ชื่อของเด็กที่ต้องการลงทะเบียนเพื่อทำการค้นหา จากนั้นจะปรากฏหน้าจอข้อมูลนักเรียน ให้ทำการกรอกข้อมูล ชั้นเรียน, ห้องเรียน,ปีการศึกษาของเด็ก ตามที่ได้กล่าวมาข้างต้น

 คลิกปุ่มบันทึก หลังจากที่บันทึกแล้วเด็กคนที่เราลงทะเบียนนั้นจะมีรายชื่ออยู่ในโรงเรียน สามารถเพิ่ม รายชื่อได้ตามที่ต้องการ จากนั้นคลิกปุ่มบันทึกอีกครั้ง

|                     | count5EntryForm           |              |           |       |           |         |                  | - = ×     |
|---------------------|---------------------------|--------------|-----------|-------|-----------|---------|------------------|-----------|
| ข้อมูลโรงเรียเ      | u.                        |              |           |       |           |         |                  | C Log     |
| โรงเรียน            |                           |              |           |       |           |         |                  |           |
| ชื่อโรงเรียน        | โรงเรียนบางกอก เมติตอลซอฟ | ต์แวร์ จำกัด | _         |       | ประเภท    | ประกา   | 4                |           |
| ระดับโรงเรียน       | ไม่เข้าโครงการ            | - หมู่บ้าน   | นอกเบท    | แสดงร | ายชื่อ    | านักเร  | รียนที่ลง        |           |
| รายชื่อนักเรียน     |                           |              |           | 9091  | สี่ยง     | പപ്പ    | a<br>a<br>a<br>a |           |
| 📲 เพิ่ม             | 🧷 แก้ไข 🛛 Exce            | 1            |           | 110   | .004      | 11.0.11 | ายน              |           |
| ล้ำดับ ชื่อ นามส    | สกุล                      | วันเกิด      | ชั้นเรียน |       | จำหน่าย า | นอกเขต  | วันที่จำหน่าย    | HN        |
| >1 นายาคสะ          | อบ เวชระเบียน             | 25/2/2537    | อนุบาลไ   | 1     |           |         |                  | 062165985 |
| 2 น.ส.ทดส           | เอบ ซู่มือ                | 7/4/2539     | อนุบาลใ   | 1     |           |         |                  | 062165967 |
|                     |                           |              |           |       |           |         |                  |           |
|                     |                           |              |           |       |           |         | คลิกปุ่          | ม บันทึก  |
| 44 44 4 <b>3 33</b> | ₩ + X <b>0</b> + '        | •            |           |       |           |         | คลิกปุ่          | ม บันทึก  |

#### วิธีการลงบันทึกข้อมูลการให้บริการระบบงานบัญชี 5

เอกสารฉบับนี้จัดทำขึ้นสำหรับโรงพยาบาลสมเด็จพระยุพราชกระนวน จังหวัดขอนแก่นเท่านั้น

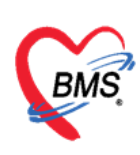

เมื่อมีการลงทะเบียนเด็กเข้าสู่ระบบงานบัญชีเรียบร้อยแล้ว ขั้นตอนต่อไปคือการลงข้อมูลการให้บริการ งานบัญชี 5 ทำได้โดย

1. คลิกเลือกโรงเรียนในหน้าจอทะเบียนบัญชี 5

 เมื่อคลิกเลือกโรงเรียนฝั่งขวามือจะแสดงรายชื่อเด็กในโรงเรียนนั้นทำการคลิกรายชื่อเด็กที่ต้องการลง ข้อมูลให้บริการ

จากนั้นให้คลิกปุ่ม "แก้ไข" ดังรูปภาพแสดงวิธีการเข้าหน้าลงบันทึกข้อมูลการให้บริการระบบงานบัญชี 5

| HOSXPPCUAccountS X                                                         |                                                                          |  |  |  |  |  |  |  |  |
|----------------------------------------------------------------------------|--------------------------------------------------------------------------|--|--|--|--|--|--|--|--|
| ระบบงานบัญชี 5 (งานอนามัยเด็กวัยเรียน งานโภชนาการ และงานดววจสุขภาพในเด็กวั |                                                                          |  |  |  |  |  |  |  |  |
| 🖉 ดันหา 🗹 แสลงเฉพาะเพิ่งที่ยังไม่ถุกจ่าหน่าย                               |                                                                          |  |  |  |  |  |  |  |  |
| ร้อโรงเรือน<br>สำคับ ชื่อโรงเรือน 1 ประเภท 🔺 จำนวนนักเรือน ระดับโรงเร      | Suintou 3                                                                |  |  |  |  |  |  |  |  |
| >1 โรงเรียนราคสอบระบบ เครื่อมองแบรล 2<br>2 โรงเรียนราคสอบระบบ 1 ประลม 0    | อำคับ 50 นามอกุล พิ. 2 ชิ้มเรียน ท้องที่ จำหน่าย แลกเวล รันที่จำหน่าย HN |  |  |  |  |  |  |  |  |
|                                                                            | 2 n.g. 9/9/2007 euuna 1 600000529<br>2 n.g. 1/10/2559 euuna 1 590030034  |  |  |  |  |  |  |  |  |
| คลิกเลือกโรงเรียน                                                          | คลิกเลือกชื่อนักเรียนที่<br>ต้องการลงข้อมูล                              |  |  |  |  |  |  |  |  |
| 💠 เงินโรงเรียน 🧮 แก้ไอโรงเรียน 🚮 เมือนชั่นเรียน 🔒 บันทึกให้บริการโรงเรียน  |                                                                          |  |  |  |  |  |  |  |  |
| 👎 անս 👌 անե                                                                |                                                                          |  |  |  |  |  |  |  |  |

## แสดงวิธีการเข้าหน้าลงบันทึกข้อมูลการให้บริการระบบงานบัญชี 5

 จะปรากฎหน้าจอข้อมูลนักเรียน ให้คลิกเพิ่ม ดังรูปภาพแสดงวิธีการเข้าหน้าลงบันทึกข้อมูลการ ให้บริการระบบงานบัญชี 5 ด้านล่าง

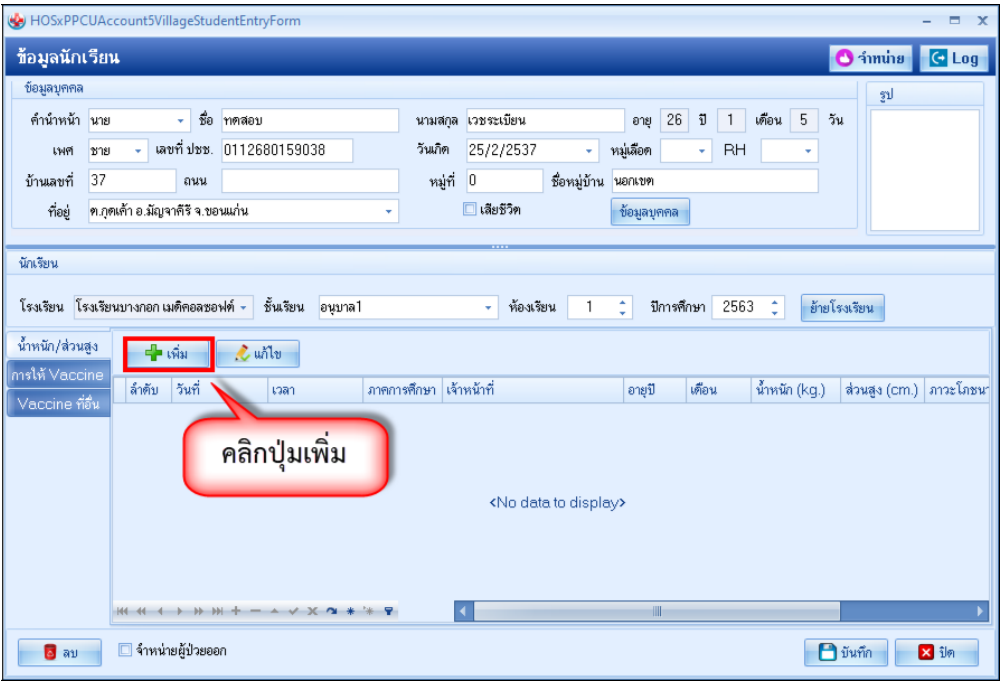

#### แสดงวิธีการเข้าหน้าลงบันทึกข้อมูลการให้บริการระบบงานบัญชี 5 (ต่อ)

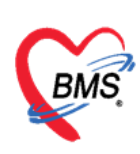

เมื่อเข้าสู่หน้าจอข้อมูลให้บริการบัญชี 5 เจ้าหน้าที่สามารถลงข้อมูลการให้บริการตามแท็ปต่างๆ ดัง ภาพแสดงหน้าจอข้อมูลการให้บริการ

| S HOSXPPCU   | JAccount5VillageStudentVaccineEntryForm                             |                                              | X                                          |
|--------------|---------------------------------------------------------------------|----------------------------------------------|--------------------------------------------|
| ข้อมูลการ    | lห้ Vaccine                                                         |                                              |                                            |
| การรับบริการ | ข้อมุลผู้รับบริการ                                                  |                                              |                                            |
| การกัดกรอง   | คำนำหน้า นาย 👻 ชื่อ ทดสอบ                                           | นามสกุล ฟฟฟฟฟ เพ                             | 1 ชาย 👻 ฉึงกัด                             |
| พัตถการ      | วันเกิด 1/2/2561 - อายุ 0 ปี 10 เดือน 18 วัน                        | หมุ่เลือด 🚽 บัตร ปชช. 012284                 | 7175481 🗾 🖉 🔔 ลิทธิ                        |
| วินิจฉัย     | แพ้ยา ATENOLOL PMH โรคประจำตัว                                      | โรกเรื่อรัง                                  | นัตครั้งหน้า                               |
| Vaccine      | HN 004710413 โทรศัพท์                                               | มือถือ สีผิว                                 |                                            |
| สั่งยา       | บ. เจขที่ ลลลล หมู่ที่ ถนน                                          | ตำบล ต.ปากน้ำโพ อ.เมืองนครสวรรค์ จ.นค        | รสวรรค์ สัญชาติ                            |
| นัดหมาย      |                                                                     |                                              |                                            |
| ·            | การมารับบ                                                           |                                              |                                            |
|              | แถบเมนูลงข้อมูลการให้บริการ                                         |                                              | <b>T</b>                                   |
|              | און אור גוויע אור אווין אור אווין אור אווין אור אווין אור אווין אור | ราลา 08:48:55                                | กุมารเวชกรรม 🗸 จำค่า                       |
|              | ประมาทการมา                                                         | <ul> <li>ส่งต่อไปที่ห้อง กลับบ้าน</li> </ul> |                                            |
|              |                                                                     |                                              |                                            |
|              |                                                                     |                                              |                                            |
|              | ลิทธิการรักษา                                                       |                                              |                                            |
|              | ลำดับ Locked รหัส ชื่อ                                              | วงเงินของสิทธิ กำหนด                         | ระยะเวลา ระยะเวลา (ชั่วโมง) Staff          |
|              | 1 🔲 A1 ซ้ำระเงินเอง (เบิกไม่ได้)                                    |                                              |                                            |
|              |                                                                     |                                              | 📤 ชำระเงินเอง                              |
|              |                                                                     |                                              |                                            |
| -            | การให้บริการ                                                        |                                              |                                            |
|              | วันที่ไห้ 19/9/2561 - เวลาให้ 08:48                                 | :                                            | ทำการถงข้อมูลเรียบร้อยแล้วให้กดปุ่ม บันทึก |
|              | สถานที่                                                             | ✓ หน่วยให้บริการ                             |                                            |
|              | การอัดกรณ Autistic                                                  | -                                            |                                            |
|              |                                                                     |                                              |                                            |
| เปล 🗧        |                                                                     |                                              | 🕒 บันทึก 🛛 🛛 ปิด                           |
| r            |                                                                     |                                              |                                            |

แสดงหน้าจอข้อมูลการให้บริการ

โดยการลงข้อมูลในแต่ละแท็ปมีดังนี้

5.1 การรับบริการ ในแท็ปการรับบริการนี้จะแสดงข้อมูลพื้นฐานของผู้มารับบริการ ข้อมูลการรับบริการ และสิทธิการรักษาของผู้มารับบริการ ดังที่แสดงในรูปภาพแสดงหน้าจอข้อมูลผู้มารับบริการ

| HOSxPPCUAccount5VillageStudentVaccineEntryForm  |                                                      | - 🗆 X                                 |
|-------------------------------------------------|------------------------------------------------------|---------------------------------------|
| ข้อมูลการให้ Vaccine                            |                                                      | C Log                                 |
| การรับบริการ ข้อมุลผู้รับบริการ                 |                                                      |                                       |
| การกัดกรอง คำว่าหน้า นาย 🗸 ชื่อ ทดสอบ           | นามสกุล ฟรปรปรป                                      | 👱 ถังกัด                              |
| ทัตถการ วันเก. 1/2/2561 - อายุ 0 ปี 10 เดือน 18 | 8 วัน หมุ่เลือด - บัตร ปชช. 0122847175481            | 🌉 🍰 ลิทธิ                             |
| วินิจฉัย                                        | โรกเรื่อรัง                                          | นัตครั้งหน้า                          |
| Vaccine คลิกเลือกปุ่มการรับบริการ               | มือถือ สิมิว                                         |                                       |
| สังยา บ้ำนิเลขาเ ออออ หมูาเ แนน                 | ตำบล ต.ปากน้ำโพ อ.เมืองนครสวรรค์ จ.นครสวรรค์ สัญชาติ |                                       |
| นัดหมาย<br>การมารับบริการ                       |                                                      |                                       |
| ข้อมูลการรับบริการ                              |                                                      | · · · · · · · · · · · · · · · · · · · |
| HN 004710412                                    |                                                      |                                       |
| HN 004710413 3441 19/9/23                       | KFFRETEFLER RANN CC.040.00 FRF1 * 10C                | 191                                   |
| บระเภทการมา                                     | <ul> <li>ลงตอบทางอง กลบบาน</li> </ul>                |                                       |
| เวลาทาการ แอกเวลาราชการ                         | •                                                    |                                       |
| ลิทธิการรักษา                                   |                                                      |                                       |
| ลำดับ Locked หหัส ชื่อ                          | วงเงินของสิทธิ กำหนดระยะเวลา ระยะเวลา (ชั่วโมง) Staf | f                                     |
| I 🔲 Al ชาระเงนเอง (เบกไม่ได                     |                                                      |                                       |
|                                                 |                                                      | 1 132 MILLION                         |
| การให้บริการ                                    |                                                      |                                       |
|                                                 | แสดงข้อมูลผ้ม                                        | กรับบริการ                            |
| วันที่ให้ 19/9/2561 - เวลาให้ 08                | 248                                                  |                                       |
| สถานที่                                         | <ul> <li>หน่วยให้บริการ</li> </ul>                   | ·                                     |
| การคัดกรอง Autistic                             | ×                                                    |                                       |
| 9 24                                            |                                                      | P                                     |
| <b>1</b> HU                                     |                                                      | <b>1</b> 714111                       |

## แสดงหน้าจอข้อมูลผู้มารับบริการ

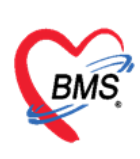

5.2 น้ำหนัก/ส่วนสูง ในแท็ปน้ำหนัก/ส่วนสูง ลงข้อมูล วันที่บันทึก เวลา เจ้าหน้าที่ผู้ตรวจ ซึ่งในส่วน ของข้อมูลวันที่ เวลา และเจ้าหน้าที่สามารถเปลี่ยนได้ จากนั้นใส่ภาคการศึกษา และเมื่อลงน้ำหนักและ ส่วนสูงระบบจะทำการคำนวณ ภาวะโภชนาการ อายุ/ส่วนสูง และ น้ำหนัก/ส่วนสูง ถ้ามีผลการตรวจหู, ตรวจตา เป็นปกติ ก็เซ็คทำเครื่องหมายถูกในช่องข้อมูลด้วย ดังแสดงในภาพแสดงหน้าจอบันทึกข้อมูล น้ำหนัก/ส่วนสูง

| <ul> <li>HOSxPPCU</li> <li>บ้าน</li> </ul> | คลิกแถบ น้ำ                              | าหนัก/ส่วน           | สูง     |         |         |                           |                 | ลงข้อมูล     | □ X |
|--------------------------------------------|------------------------------------------|----------------------|---------|---------|---------|---------------------------|-----------------|--------------|-----|
|                                            | 0112 · ································· |                      |         |         |         |                           | 2 _             |              |     |
| น้ำหนัก/ส่วนสูง<br>ตรวอสขอวบ               | วันที่บันทึก                             | 15/4/2563            | * เวลา  | 11:55:1 | 7 ‡     | 🔽 ผลการตรวจ               | พุปกติ          |              |     |
| การกัดกรอง                                 | เจ้าหน้าที่                              | เจ้าหน้าที่ ทดสอบ เท | สระบบ   |         |         | 🔽 ผลการตรวจ               | ตาปกติ          |              |     |
| การวินิจฉับ                                | กาดการศึกษา                              | เทอม 1 🔹             | อายุ 3  | 0       | 7 ‡     | เดือน                     |                 |              |     |
| งโตถการ<br>ตั้งยา                          | น้ำหนัก                                  | 43.00 Kg.            | ส่วนสุง | 120     | .00 Cm. | <mark>เล้นรอบศรีษะ</mark> | Cm.             |              |     |
| การเล็ดหมาย                                | กาวะโกชนาการ                             | น้ำหนักมากเกินเกณฑ์  |         | -       | Chart   | ระดับพัฒนาการเด็ก         | ปกติ            |              |     |
| ตรวจหัน                                    | อายุ/ส่วนสุง                             | ญ่ง                  |         |         | Chart   | อาหารที่รับประทาน         | นมผสมอย่างเดียว | ÷            |     |
|                                            | น้ำหนัก / ส่วนสุง                        | อ้าน                 |         | ~       | Chart   | การใช้บวลแม               | ไม่ใช้ขวดแม     |              |     |
|                                            |                                          |                      |         |         |         |                           |                 |              |     |
|                                            |                                          |                      |         |         |         |                           |                 |              |     |
| 🐻 ລນ                                       |                                          |                      |         |         |         |                           |                 | 🎦 บันทึก 🛛 🗙 | ปิด |

## แสดงหน้าจอบันทึกข้อมูลน้ำหนัก/ส่วนสูง

5.3 ตรวจสุขภาพ ในแท็ปนี้แสดงหน้าจอเพื่อบันทึกผลการตรวจสุขภาพที่ทำการตรวจสุขภาพให้กับ เด็กนักเรียน โดยคลิกเลือกใน Check box หน้ารายการให้เป็นเครื่องหมายถูก ดังแสดงในภาพแสดง หน้าจอบันทึกข้อมูลการตรวจสุขภาพเด็กนักเรียน

| 😸 HOSxPPC<br>บันทึกน้ำ                                                                      | ตรวจสุขภาพ<br>๗๚๚๚๚๚                 | 2                                                                                                    | ลงข้อมูลโดยทำการติ๊ก<br>เลือกรายการที่ตรวจ ▲ |
|---------------------------------------------------------------------------------------------|--------------------------------------|----------------------------------------------------------------------------------------------------|----------------------------------------------|
| ม อร<br>ตรวจสุขภาพ<br>การทัลกรอง<br>การวิณิจฉัย<br>ทักกการ<br>สังยา<br>การแจหมาย<br>ตรวจหัน | การครวจสุขภามโดยเจ้าหน้าที่สาธารณสุข | การตรวจสุขภาษด้วยด้วยง<br>- ได้ตรวง<br>- หมโรค<br>- รักษา<br>การตรวจลา<br>- ได้รับการตรวจลา<br>- โกรับการตรวจลา<br>- พลลอบด้วย E-Chart หยลายตาปกติ<br>- วัดด้วย PIN-HOLE หยลายตาปกติ<br>- นก้ไขสายตามิลปกติ<br>- มีโรกตา<br>- มก้ไขโรดตา | ปรีมาณ Hct                                   |
| <b>8</b> ลบ                                                                                 |                                      |                                                                                                    | 🗎 บันทึก 🛛 ปีล                               |

แสดงหน้าจอบันทึกข้อมูลการตรวจสุขภาพเด็กนักเรียน

เอกสารฉบับนี้จัดทำขึ้นสำหรับโรงพยาบาลสมเด็จพระยุพราชกระนวน จังหวัดขอนแก่นเท่านั้น ห้ามเผยแพร่โดยมิได้รับอนุญาต Copyright By Bangkok Medical Software Co.,Ltd

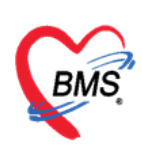

5.4 การคัดกรอง จะแสดงหน้าต่างบันทึกข้อมูลการคัดกรองโดยบันทึกข้อมูลลงในแท็ปย่อย ต่างๆ ได้แก่ สัญญาณชีพ อาการสำคัญ Vital Sign Chart คัดกรองภาวะซึมเศร้า การคัดกรองอื่นๆ การประเมิน ภาวะสุขภาพ งานจิตเวช งานส่งเสริมสุขภาพ ซึ่งการลงข้อมูลในแท็ปต่างๆนี้ เหมือนกับการลงข้อมูลการ คัดกรองผู้ป่วย OPD ดังที่แสดงในรูปภาพแสดงหน้าจอบันทึกข้อมูลการคัดกรอง

| 🛞 HOSxPPC             | UAccount5Village          | eStudentVa | ccineEntryFor | m              |                      |                                                                                                    |                                                                                              |                    |                        |                |                           |                    | - = x       |
|-----------------------|---------------------------|------------|---------------|----------------|----------------------|----------------------------------------------------------------------------------------------------|----------------------------------------------------------------------------------------------|--------------------|------------------------|----------------|---------------------------|--------------------|-------------|
| ข้อมูลการ             | ่ให้ Vaccine              |            |               |                |                      |                                                                                                    |                                                                                              |                    |                        |                |                           |                    | C Log       |
| การรับบริการ          | สัญญาณชีพ [Ctrl-<br>ขัดมจ | •F1] ประวั | ັສ [Ctrl+F2]  | /ital Sign (   | Chart ช่วยเหลืออื่นๆ | ดัดกรองภา                                                                                           | วะชีมเสร้า   ก                                                                               | าารคัดกรองอื่นๆ งา | แป้องกันโรค ง          | านจิตเวช งานส่ | งเสริมสุขภาพ ARV (        | Clinic โรกเรื่อรัง | การแห้อา    |
| ทารพลกรอง<br>พัตถุการ |                           |            | ส่วนสุง       |                | อุณหภุ               | រើ                                                                                                  | รอบเอว                                                                                       | เส้นรอบ            | มศรีษะ<br>             | Cm.            | FEV1/FE S                 | lask               |             |
| วินิจฉัย<br>Vaccine   | คลกบุมการ                 | คดกรอง     | กันทั่วใจ     | \Lambda การาัต | o Irreg RF           | R.                                                                                                  | O2Sat                                                                                        | ประ                | จำเดือน<br>เรรก์ 🔲 ให้ | *              | FEV1%                     | _                  |             |
| สังยา                 | G                         | 0 ‡        | P 0 ‡         | A 0 ‡          | อายุบุตรลนสุดท้า     | и 0.00<br>и 0 ¢                                                                                     | 0 ¢                                                                                          | เดือน 0 🗘 วัน      |                        | กรอกข้อ        | มูลในแถบต่างๆ             | CDS                |             |
| นัดหมาย               | การแพ้ขา                  |            | +             | การสุบบุหรื    |                      | •                                                                                                   | การดื่มสุรา                                                                                  |                    | - สภาพ                 | เดินมา         | ALS 1916-2-101 STF 2011AL | -                  |             |
|                       | ลำดับ วันที่              |            | เวลา ผู้วั    | n              |                      | Tem                                                                                                 | peratur S                                                                                    | ystolic Diastolic  | c ตำแหน่งวัด           | RR             | Pulse                     | 02 Sat             | ຈຸກວັກ      |
|                       |                           |            |               |                |                      |                                                                                                    | <no data<="" th=""><th>to display&gt;</th><th></th><th></th><th></th><th></th><th></th></no> | to display>        |                        |                |                           |                    |             |
|                       | ₩ ₩ ↓ >>>                 | ₩ + -      | •             | • '* 👻         | •                    |                                                                                                    |                                                                                              |                    |                        |                |                           |                    | Þ           |
|                       | อาการสำคัญ                |            |               |                |                      |                                                                                                    |                                                                                              |                    |                        |                |                           |                    |             |
|                       | сс                        |            |               |                | ระยะเวล              | 1 0 ±                                                                                               |                                                                                              | 🗸 🚽 เพิ่ม          | Search                 | เพิ่ม CC ลบ    | CC                        |                    | =           |
|                       | ลำดับ อาการ               | เส่าคัญ    |               |                |                      | ระยะเวลา                                                                                            | ที่เป็น หน่วย                                                                                | ເຈ້ານແ້ງ           | ที่                    | วันที่/เวล     | าบันทึก                   |                    |             |
|                       |                           | •          |               |                |                      |                                                                                                    |                                                                                              |                    |                        |                |                           |                    |             |
|                       |                           |            |               |                |                      | <no< th=""><th>data to d</th><th>isplay&gt;</th><th></th><th></th><th></th><th></th><th></th></no<> | data to d                                                                                    | isplay>            |                        |                |                           |                    |             |
|                       |                           |            |               |                |                      |                                                                                                    |                                                                                              |                    |                        |                |                           |                    |             |
|                       | ₩ * * *                   | ₩ + -      | - √ x ∩ →     | • '* • ¥       | <b>4</b>             |                                                                                                    |                                                                                              |                    |                        |                |                           |                    | <b>&gt;</b> |
|                       | ผลตรวจอื่นๆ               |            |               |                |                      |                                                                                                    |                                                                                              |                    |                        |                |                           |                    |             |
|                       | Pain Sc                   | oro Pro    | D             | net .          | DEED                 | L /Mir                                                                                              | DEED                                                                                         | % /                | dhoronco               | •              | Vaccino                   |                    |             |
|                       | Fail Su                   | d Sugar    |               | 5L             |                      | L/IVII                                                                                              |                                                                                              | /0 F               |                        | /o             | vaccilie                  | •                  |             |
|                       | a asung bioo              | u Sugar    |               |                | DXZ                  |                                                                                                    | GER                                                                                          | GFF                |                        | Auto Show      | MANDE IN 1.2              | *                  |             |
|                       | Glasgow com               | a score E  | ·             |                | *                    | ۷                                                                                                   |                                                                                              |                    | •                      | м              |                           | •                  | _           |
|                       |                           | hunile I   |               |                |                      |                                                                                                    |                                                                                              |                    |                        |                |                           |                    |             |
| 🐻 ລນ                  |                           |            |               |                |                      |                                                                                                    |                                                                                              |                    |                        |                |                           | 💾 บันทึก           | 🗙 ปิด       |

แสดงหน้าจอบันทึกข้อมูลการคัดกรอง

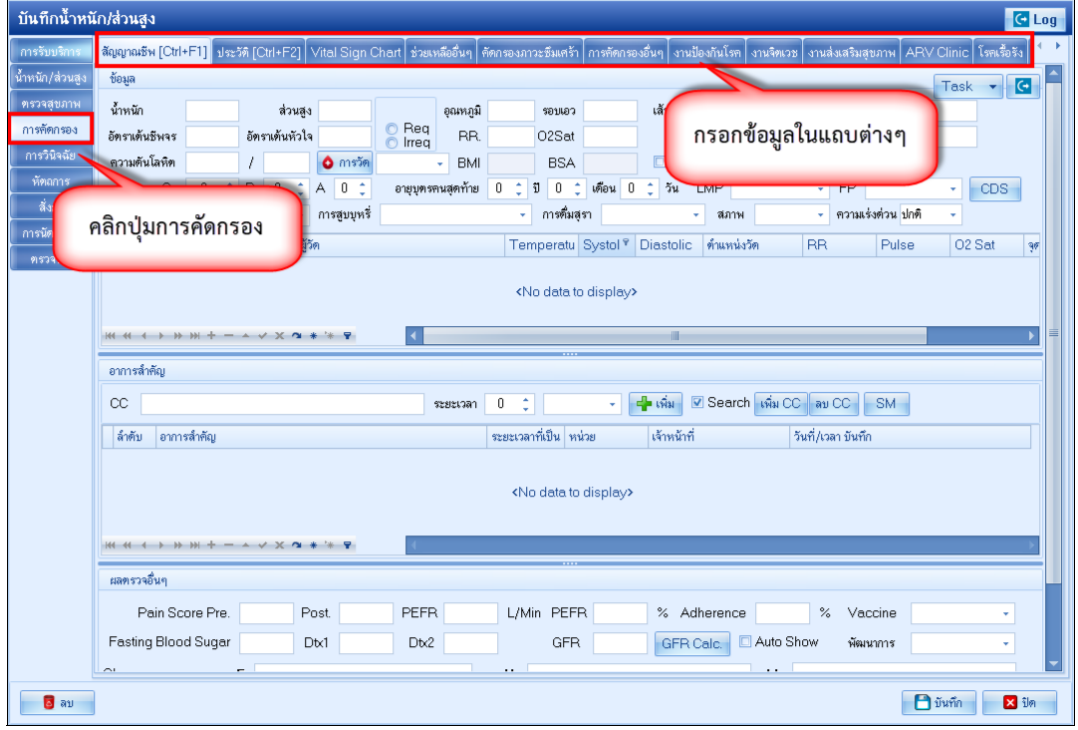

## แสดงหน้าจอบันทึกข้อมูลการคัดกรอง (สัญญาณชีพ)

บริษัท บางกอก เมดิคอล ซอฟต์แวร์ จำกัด

💈 เลขที่ 2 ชั้น 2 ซ.สุขสวัสดิ์ 33 แขวง/เขต ราษฎร์บูรณะ กรุงเทพมหานคร

โทรศัพท์ 0-2427-9991 โทรสาร 0-2873-0292

เลขที่ประจำตัวผู้เสียภาษี 0105548152334

| บันทึกน้ำหนั                  | ัก/ส่วนสูง                          |                         |                        |                                                                                                    |                           |                             |                            |                                       |              |                   | 🕶 Log   |
|-------------------------------|-------------------------------------|-------------------------|------------------------|----------------------------------------------------------------------------------------------------|---------------------------|-----------------------------|----------------------------|---------------------------------------|--------------|-------------------|---------|
| การรับบริการ                  | สัญญาณชีพ [Ctrl+F1] ประวัติ [(      | Ctrl+F2] Vital Sign Cha | irt ช่วยเหลืออื่นๆ คัด | กกรอง <u>ภาวะ</u> ซึ                                                                                                    | มเศร้า การคัดกรอ          | งอื่นๆ ∫งานป้องกัน          | โรค งานจิตเวช              | งานส่งเสริมส                          | สุขภาพ ARV 0 | Clinic โรคเรื้อรั | a   ∢ → |
| น้ำหนัก/ส่วนสูง<br>ตรวจสุขภาพ | ข้อมูล<br>น้ำหนัก                   | คลิกแถบ เ               | สัญญาณชีพ              | 2                                                                                                    | ດເຄວ                      | เส้นรอบศรัษะ                | c                          | m. FE∨                                | 1/FEVC       | Task 🔻            |         |
| การทัดกรอง<br>การวินิจฉัย     | อัตราเด้นชีพจร อัต<br>ควารับโลหิต / | ราเด่นหวาง              | Irreq Fr.              | 02<br>E                                                                                                    | Sat<br>ISA                | ประจำเดือน<br>🗔 ตั้งครรภ์   | 🔲 ให้นมบุตร                | <ul> <li>FEV</li> <li>G6PD</li> </ul> | 1%           |                   |         |
| หัตถการ<br>สั่งยา             |                                     | 0 0                     | อายุบุตรคนสุดท้าย      | 0 ្ ំ ប                                                                                                    | 0 🗘 เดือน 0               | ิวัน LMP                    |                            | ✓ FP                                  | dudau dat    | • CDS             |         |
| การนัดหม                      | ศสบบุมการคดกร                       | 104 bánáus              |                        | Tempe                                                                                                    | ratu Systol <sup></sup> ♥ | Diastolic ด้าน              | หน่งวัด                    | RR                                    | Pulse        | O2 Sat            | ્યુષ્ટ  |
| ИЗТАМИ                        |                                     |                         |                        | <no d<="" th=""><th>ata to display&gt;</th><th></th><th></th><th></th><th></th><th></th><th></th></no>                                         | ata to display>           |                             |                            |                                       |              |                   |         |
|                               | *** ** * ** ** + - * *              | ✓ X 3 * '* ₽            | •                      |                                                                                                    |                           | Ш                           |                            |                                       |              |                   | •       |
|                               | อาการสำคัญ                          |                         |                        |                                                                                                    |                           |                             |                            |                                       |              |                   |         |
|                               | сс                                  |                         | ระยะเวลา               | 0 🛟                                                                                                    | •                         | <mark>- 🕂 เพิ่ม</mark> 🗹 Se | arch <mark>เพิ่ม</mark> CC | ลม CC                                 | SM           |                   |         |
|                               | ล้ำตับ อาการสำคัญ                   |                         |                        | ระยะเวลาที่เป็                                                                                                    | น หน่วย                   | เจ้าหน้าที่                 | õ                          | ันที่/เวลา บันที                      | in           |                   |         |
|                               |                                     |                         |                        | <no da<="" th=""><th>ta to displa</th><th>ลงช่</th><th>ข้อมูลการ<br/>วงตามเรีย</th><th>เค้ดกรอ<br/>ยนร้อย</th><th></th><th></th><th></th></no> | ta to displa              | ลงช่                        | ข้อมูลการ<br>วงตามเรีย     | เค้ดกรอ<br>ยนร้อย                     |              |                   |         |
|                               | และรางถึงเก                         | V A '8 * * *            |                        |                                                                                                    |                           | VI                          | IN "JENES                  | 00300                                 | 9            |                   |         |
|                               | Pain Score Pre.                     | Post.                   | PEFR                   | L/Min                                                                                                    | PEFR                      | % Adhere                    | nce                        | % Va                                  | ccine        | ¥                 |         |
|                               | Fasting Blood Sugar                 | Dtx1                    | Dtx2                   |                                                                                                    | GFR                       | GFR Calc.                   | 🗌 Auto Sh                  | เo⊮ พัฒ                               | เนาการ       | •                 | -       |
| ວິ ລນ                         |                                     |                         |                        |                                                                                                    |                           |                             |                            |                                       | <b>1</b> v   | นทึก 🛛 🗙          | ปิด     |

แสดงขั้นตอนวิธีการลงข้อมูลคัดกรองเพิ่มเติม

\*\*\*\* หมายเหตุ มีผลในการคำนวณค่าใช้จ่ายแก่ผู้ป่วย

กรณีที่ผู้ป่วยนั่งรอตรวจแล้วจำเป็นต้องมีการวัดความดันซ้ำสามารถเพิ่มข้อมูลได้โดยให้คลิกที่ ปุ่ม

การวัด เพื่อบันทึกข้อมูล ค่าความดันโลหิตสามารถบันทึกได้มากกว่า 1 ครั้งจนกว่าค่าความดันจะปกติ จะแสดงหน้าจอดังนี้

| 😪 Nur    | seWorkBeng        | chBPEntryF | orm       |      |          |             |          |           | (   |        | ,      | ~               | - = x    |
|----------|-------------------|------------|-----------|------|----------|-------------|----------|-----------|-----|--------|--------|-----------------|----------|
| บันทึก   | เค่าความดัน       | เโลหิด     |           |      |          |             |          |           |     | ตรวจวั | ดความ  | มดัน            |          |
| ค่าความ  | <b>เต้นโลหิ</b> ต |            |           |      |          |             |          |           |     | ~      |        |                 |          |
| วันที่   | 7/1/2559          | 👻 เวลา     | 15:42     | :    | Systolic | Diastolic   | RR       | Pu        | lse | 02 Sat |        | Temp.           | 🕒 บันทึก |
| ประวัติเ | การบันทึก         |            |           |      |          |             |          |           |     |        |        |                 |          |
| ລຳຕັນ    | วันที่            | เวลา       | ผู้วัด    |      |          | Temperature | Systolic | Diastolic | RR  | Pulse  | O2 Sat | จุดวัด          |          |
| > 1      |                   | 15:42      | Administr | ator |          |             |          |           |     |        |        | 0 จุดซักประวัติ | /คัดกรอง |
|          |                   |            |           |      |          |             |          |           |     |        |        |                 |          |
| 144 44 4 | (                 | - * ^ X    | ? * '* ₹  |      | •        |             |          |           |     |        |        |                 | • •      |
|          |                   |            |           |      |          |             |          |           |     |        |        |                 | 🗙 ปิด    |

แสดงหน้าจอบันทึกความดันโลหิต(ปุ่มการวัด)

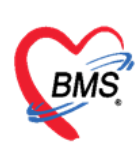

ประกอบด้วย วันที่ เวลา Systolic Diastolic สามารถวัดและบันทึกได้มากกว่าหนึ่งครั้งจนกว่าความดันจะ คงที่ จากนั้น ให้คลิกที่ปุ่ม "บันทึก" ค่าที่บันทึกแล้วจะแสดงกล่องบันทึกด้านล่าง จากนั้นคลิก "คลิกปิด" ค่าที่วัดจะแสดงในหน้าจอบันทึกข้อมูล และค่าที่วัดครั้งล่าสุดจะแสดงที่ช่องความดันโลหิต สามารถลบข้อมูล ได้ คือให้คลิกขวาที่รายการที่ต้องการลบ แล้วข้อมูลนั้นจะไม่แสดงอีกสามารถเพิ่มข้อมูลใหม่ได้

| บันทึกการให้    | Vaccin     | е       |            |        |          |        |              |             |           |           |             |            |           |           |               |       |              |            |         |           |
|-----------------|------------|---------|------------|--------|----------|--------|--------------|-------------|-----------|-----------|-------------|------------|-----------|-----------|---------------|-------|--------------|------------|---------|-----------|
| การรับบริการ    | สัญญาณชีา  | 4 [Ctrl | +F1] ประ   | วัด [C | Xrl+F2   | 2] V   | ital Sign (  | Chart ช่วยพ | หลืออื่นๆ | คัดกรองภา | าวะซึมเศร้า | การจัดกรอ  | เงอื่นๆ ง | านป้องกัน | เโรค งานจิตเว | ช งาน | เล่งเสริมสุข | ขภาพ AF    | RV Clir | ic โรลเรี |
| น้ำหนัก/ส่วนสูง | ข้อมูล     |         |            |        |          |        |              |             |           |           |             |            |           |           |               |       |              |            | Т       | ask 🔻     |
| การคัดกรอง      | น้ำหนัก    |         | 30         |        | ส่วา     | เสิง   | 130          | _           | อุณหภูมิ  | 37        | รอบเอว      |            | เส้นร     | อบศรัษะ   |               | Cm.   | FEV1         | /FEVC      |         |           |
| การวินิจฉัย     | อัตราเต้น  | ชีพจร   | 80         | อัต    | ราเต้นห้ | ้วใจ   |              | C Req       | RR.       | 20        | 02Sat       | 98.00      | ปะ        | ระจำเดือน |               | •     | FEV1         | %          |         |           |
| พัพลการ         | ความดัน    | โลหิต   | 102        | 1      | 79       |        | 🔷 การวัด     | แขนขวา      | - BMI     | 17.75     | BSA         | 1.04       | 🗌 🗖       | งครรภ์    | 🔲 ให้นมบุตร   |       | G6PD         |            | BU      |           |
| สั่งยา          | (Jerrente) | G       | 0 🗘        | Ρ      | 0        | ¢7     | A 0 🕻        | อายุบุตรร   | คนสุดท้าย | 0 🗘       | ข 0 🗘       | เดือน 0    | ุ≎ิวัน    | LMF       | >             | *     | FP           |            |         | CDS       |
| การนัตหมาย      | × การ      | แพ้ยา   | ปฏิเสธการเ | เพ้    |          | •      | การสูบบุหรั่ | ไม่เคยสูบ   |           | -         | การดื่มสุ   | รา ไม่ดื่ม |           | - 8       | สภาพ เดินมา   | -     | ความเร่      | งด่วน ปกด์ | •       |           |
| ดรวจพื้น        | ລຳອັນ      | วันที่  |            | เวล    | 1        | ผู้วัด | ri -         |             |           | Ter       | np. tu      | Systolic   | Diasto    | ∣ 🔺 ด้าเ  | แหน่งวัด      | RR    | t.           | Pulse      | 1       | D2 Sat    |
|                 | > 1        | 30/3    | 3/2563     | 13:    | 24       | ทตส    | ອນ ຈະນນ B    | IMS         |           |           |             | 102        | 79        | แขา       | นขวา          |       |              |            |         |           |
|                 | 2          | 30/3    | 3/2563     | 13:    | 24       | ทตส    | ອນ ຈະນນ B    | IMS         |           |           | 37.0        | 107        | 88        | แขา       | นขวา          |       | 20           | )          | 80      |           |
|                 |            |         |            |        |          |        |              |             |           |           |             |            |           |           |               |       |              |            |         |           |
|                 |            |         |            |        |          |        |              |             |           |           |             |            |           |           |               |       |              |            |         |           |
|                 |            |         |            |        |          |        |              |             |           |           |             |            |           |           |               |       |              |            |         |           |
|                 |            |         |            |        |          |        |              |             |           |           |             |            |           |           |               |       |              |            |         |           |

แสดงหน้าจอบันทึกความดันโลหิต(ปุ่มการวัด) (ต่อ)

#### แถบอาการสำคัญ

≻ กรอกอาการที่ผู้ป่วยเป็นเพื่อบันทึกและส่งไปยังห้องแพทย์

หมายเลข 1 ให้กรอกข้อมูล Chipcomplent (CC)

หมายเลข 2 เพิ่มระยะเวลาที่ผู้ป่วยเป็นให้เลื่อนที่ลูกศร เพิ่ม หรือ ลง และสามารถพิมพ์ตัวเลขได้ หมายเลข 3 เพิ่มหน่วย เช่น นาที ชั่วโมง วัน สัปดาห์ เดือน ปี

หมายเลข 4 คลิกที่ปุ่มเพิ่ม เพื่อเพิ่มและบันทึกข้อมูลอาการสำคัญ

| HOSxPPCUAC     | y HOSxPPCUAccount4PersonEPIVaccineEntryForm – 🗖 🗙 |             |                |             |              |           |           |              |           |                       |                |              |            |
|----------------|---------------------------------------------------|-------------|----------------|-------------|--------------|-----------|-----------|--------------|-----------|-----------------------|----------------|--------------|------------|
| บันทึกการให้   | Vaccine                                           |             |                |             |              |           |           |              |           |                       |                |              | C Log      |
| การรับบริการ   | สัญญาณชีพ [Ctrl+                                  | +F1] ประ    | วัติ [Ctrl+F2] | Vital Sign  | Chart ช่วยเล | เลืออื่นๆ | กัดกรองกา | าวะชีมเสร้า  | การกัดกรอ | ⊷อื่นๆ _ี่งานป้องกันโ | รถ งานจิตเวช ง | าแส่งเสริมสุ | ขอาพ       |
| การคัดกรอง     | ข้อมูล                                            |             |                |             |              |           |           |              |           |                       | F              | Task 👻       | G          |
| การวินิจฉัย    | น้ำหนัก                                           | 65          | ส่วนสุง        | 165         |              | อุณหภูมิ  | 37        | รอบเอว       |           | เส้นรอบศรีษะ          | Cm.            | FEV1         | /FEVC      |
| พัตถการ        | อัตราเต้นชีพจร                                    | 89          | อัตราเด้นหัวใจ | 89          | Reg<br>Irreg | RR.       | 23        | 02Sat        |           | ประจำเดือน            |                | FEV1         | %          |
| การให้ Vaccine | <b>ดวามต้นโลท</b> ิต                              | 110         | / 70           | 👌 การวัด    | แขนขวา       | - BMI     | 23.88     | BSA          | 1.73      | 🗖 ตั้งกระภ์           | 🗆 ให้แมบุตร 🛛  | G6PD         |            |
| สังยา          | G                                                 | 0 ‡         | P 0 ‡          | A 0 ‡       | อายุบุตรร    | าแสุดท้าย | 0 ‡       | <b>0</b> 0 ‡ | เดือน 0   | ิ ุ วัน LMP           |                | - FP         |            |
| การแลงหมาย     | 🔀 การแพ้ยา                                        |             | *              | การสุบบุหรื |              |           | *         | การดื่มสุข   | n         | + สภ                  | าาพ            | • ความเข     | งด่วน ปก 🚍 |
| ดรวงพน         | HI II I I I                                       | ₩ +         | * * X *        | * '* 7      | <            |           | 0         |              |           | <u> </u>              |                |              | •          |
|                | อาการสำคัญ                                        |             |                |             |              |           | 2         | 3            |           | 4                     |                |              |            |
|                | CC ตรวจพัฒ                                        | นาการทั่วไร | J              |             |              | ระยะเวลา  | 0 ‡       |              | -         | 👍 ໜົມ 🔽 Sea           | arch เพิ่ม CC  | au CC        | SM         |
|                | ลำดับ อาการ                                       | รสำคัญ      |                |             |              |           | ระยะเวล   | าที่เป็น หน่ | าย        | เจ้าหน้าที่           | วันที่         | /เวลา บันทึก |            |
|                | > 1 มาตามเน็ด<br>มาตามเน็ด                        |             |                |             |              |           |           |              |           |                       |                |              |            |
| 🛃 ລນ           |                                                   |             |                |             |              |           |           |              |           |                       | <b>D</b> v     | แท็ก         | 🔀 ปิด      |

#### แสดงหน้าจออาการสำคัญ

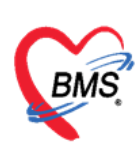

5.3 หัตถการ เมื่อต้องการเพิ่มหัตถการให้คลิกที่ปุ่ม "เพิ่ม" จะแสดงหน้าต่างบันทึกการทำหัตถการขึ้นมา ให้ระบุวัน เวลา ที่ได้ทำหัตถการจนถึง วัน เวลา ที่ทำหัตถการเสร็จ ชื่อหัตถการที่ทำ ผู้ทำหัตถการ เมื่อ บันทึกข้อมูลเรียบร้อยแล้วกดปุ่มบันทึก

| ************************************  | dentVaccineEntryForm              | serationEntryDetailForm               |                           | - = ×          | - Log    |
|---------------------------------------|-----------------------------------|---------------------------------------|---------------------------|----------------|----------|
| การรับบริการ<br>การคัดกรอง<br>ทัตกการ | บันทึกการทำหัตถก<br>การท่าหัดกการ | 15                                    |                           | มริ            |          |
| 7ik<br>Vaccine                        | ชื่อพัตถุการ<br>อังนี้/เอาะ เริ่ม | 5. được với                           | <ul> <li>มีเทา</li> </ul> |                |          |
| สั่งบา<br>เถ็ดหมาย                    | านรา/รามา เรม<br>ผู้ตั้ง          | * 7147/5341 16474                     | * +5<br>* []] ค้แหา จำ    |                |          |
|                                       | ผู้ทำหัดออาร<br>ห้องที่ทำ         | · · · · · · · · · · · · · · · · · · · | Me. 🛄 ค้แทา จำ            | 3              |          |
|                                       | ICD9<br>ราคา                      | มริเวณทำหัดอการ                       | ้ลงข้อมู                  | ลการทำหัตถการ  |          |
|                                       | รายละเอียด                        |                                       |                           |                |          |
|                                       | ผู้ม่ <i>าย</i><br>ลำดับ ผู้ช่วย  | 1                                     | ตำแหน่ง                   |                |          |
|                                       |                                   | <no data="" display="" to=""></no>    |                           |                |          |
|                                       | H4 44 4 > >> >> + ·               | • • • × • • • • •                     |                           | <b>)</b>       |          |
| ເອັ ຄນ                                | อิลบรายการ                        |                                       | จำนวน 1 🛟                 | 🗋 บันทึก 🛛 ปิด |          |
|                                       |                                   |                                       |                           |                | <b>N</b> |

#### แสดงหน้าจอบันทึกข้อมูลการทำหัตถการ

#### 5.4 การวินิจฉัย

| 🚸 HOSxPPCU   | JAccount5VillageStudentVaccineEntryForm – 🗖 🗴                                   |
|--------------|---------------------------------------------------------------------------------|
| ข้อมูลการ    | li Vaccine                                                                      |
| การรับบริการ | ICD10 ICD9CM                                                                    |
| การกัดกรอง   | การที่สอสม                                                                      |
| หัตกการ      | ต์แรกสำคัญกา ICD10 🕎 หลังไร้ชอย Re Diag Confirm                                 |
| วินิจฉัย     | ต่ากับ ICD10 ซึ่งโรค Diag Ty เมนิดการวินังฉัย ความสำคัญ รงลีสปุวินิจฉัย         |
|              | 1 Q381 Other congenital malformations of longue, 1 Principal Diagnosis     0153 |
| นัดหมาย      |                                                                                 |
|              | 🗌 แสดงแรงทะการวินี่จรับของแหทยที่กับสังคราจ                                     |
|              | Diagnosis Text                                                                  |
|              | 🚅 หนัม 😥 หน้าย 📕 Code Map Quick Add ICD 10 ด้าน 🗸 🗆 ดันจาก ICD Co               |
|              | ล่าคับ ผู้วินิจลัย ด้าน วันที่/เวลา                                             |
|              | 💫 ลงข้อมูลผลวินิจฉัย                                                            |
|              |                                                                                 |
|              | <no data="" display="" to=""></no>                                              |
|              |                                                                                 |
|              |                                                                                 |
|              | M(4(4)) + → → → × → • • • • • • • • • • • • • • •                               |
|              | Doctor Note                                                                     |
|              | 💠 անս 🥕 ան1ա                                                                    |
|              | ล้าดับ ผู้มันถึก Note ที่แพื่/เวลา                                              |
|              | <no data="" display="" to=""></no>                                              |
|              | (                                                                               |
| 🐻 ຄນ         | 🕒 Diarín 🛛 🛛 Da                                                                 |

แท็ปการวินิจฉัยให้บันทึกผลการวินิจฉัยให้กับนักเรียน

## แสดงหน้าจอบันทึกข้อมูลการวินิจฉัย

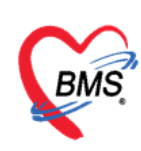

#### 5.5 Vaccine

ระบบจะแสดงหน้าจอเลือก Vaccine ที่ให้นักเรียน ให้เลือกวัคซีน,เจ้าหน้าที่,Lot No. , วันหมดอายุ

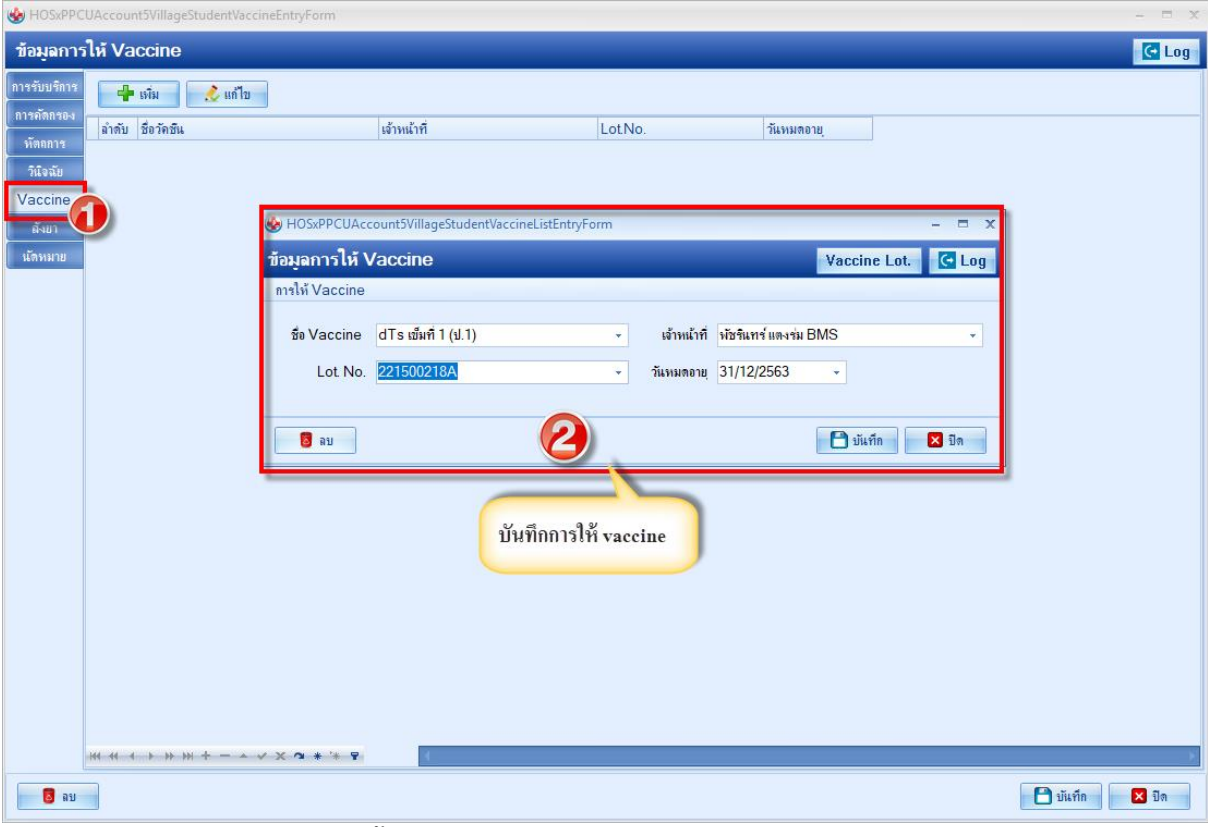

แสดงขั้นตอนวิธีการลงข้อมูลการให้บริการวัคซีน

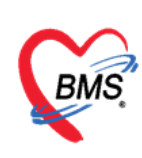

## 5.7 แท็ปสั่งยา

## <u>การสั่งยาด้วยวิธีการคีย์</u>

้ค้นหาชื่อยาในช่องชื่อยา และกรอกรายละเอียดการใช้ยาในช่องต่างๆ ให้ครบถ้วนหลังจากนั้นคลิกปุ่ม

## "เพิ่ม" วิธีการสั่ง

- ค้นหารายการยาในช่องชื่อยา
- กรอกรายละเอียดในการสั่งยา
- คลิกเพิ่ม

| 😧 HOSxPPCU          | Accoun    | int4Perso ค้นหารายการยาในช่องซื่อยา กรอกรายละเอียดวิธีใช้ยา                                                    | - = x                                                            |
|---------------------|-----------|----------------------------------------------------------------------------------------------------|------------------------------------------------------------------|
| บันทึกการให้        | Vacci     | cine                                                                                                    | C Log                                                            |
| การรับบริการ        | ชื่อยา/ค่ | /ค่าบริการ Wingtetri+W] 🥑 Mode 2 💽 Task 💌 ร้ำนวน หน่วยบรรจุ วิธีใช้ Dose หน่วย ความถี่ เวลา ร                  | าคา ใช้สำหรับ CLog                                               |
| การทัดกรอง          | PARA      | RACETAMOL 500 mg. เม็ด                                                                                         | 0.50 0 🗘 วัน Cir [Ctrl+K]                                        |
| การวนจฉย<br>พัตถการ | ฉลากร     | กช่วย แก้ปวด-ลดใช้/ไม่ควรกินต่อเมืองกิน 5 วัน แก้ไข รับประทาน 1 เม็ด ทุก 4-6 ชั่วโมง เวลาปวดหรือมิใช้ 💷 Lock 📑 | 🚰 🖏 🔲 Quick mode                                                 |
| การให้ Vaccine      | จุดบัน    | มันทึก จุดสักประวั <i>ดิได้ตกรอง</i> - ภาษา ไทย - ผู้สั่ง - 🛛 All 🗊 คัน รับยาที่                               | <ul> <li>พมพ Sticker</li> <li>ไม่ต้องแสดงข้อความเตือน</li> </ul> |
| สั่งยา              | ล่ำตับ    | ซ <sub>พีพ FL</sub> ฉลากช่วย คลิกปุ่ม เพิ่ม พ                                                                  | เ ราคา ส่วนลด รวมราคา                                            |
| การนัดหมาย          | > 1       | วธเซยาทมาจากการ ่                                                                                              | 50.00 50.                                                        |
| ดรวจพีน             | 3         | <ul> <li>๑๐ ๗ ๗ ๗ ๗ ๗ ๗ ๗ ๗ ๗ ๗ ๗ ๗ ๗ ๗ ๗ ๗ ๗ ๗ ๗</li></ul>                                                    | 100.00 100.                                                      |
|                     |           |                                                                                                    |                                                                  |
|                     |           |                                                                                                    |                                                                  |
|                     | 144 44 4  | < 1 of3 → ₩ ₩ + - ▲ ✓ X /2 + '+ ¥ <                                                                            | •                                                                |
|                     | วิธีใช้   | <ul> <li>ก้าหมดจำนวนยาสำหรับ 0 \$ วัน</li> </ul>                                                               | Set Auto DI Check 30 ;                                           |
|                     | หมวด      | None selected - ED 0.00 NED 0.00 อื่นๆ 200.00   เมิกได้ 50.00 เมิกไม่ได้ 150.00 ลูกหนี้ 0.00                   | รวม 200.00                                                       |
| 🐻 ລນ                |           |                                                                                                    | 🗋 บันทึก 🔀 ปิด                                                   |

แสดงหน้าจอการสั่งยา (ปุ่ม Window Mode) (ต่อ)

<u>รายละเอียดเพิ่มเติม</u>

- ฉลากช่วย คือรายละเอียดของยา
- ปุ่มแก้ไข วิธีการใช้ยาที่มาจากการกรอกรายละเอียด
- ปุ่ม Log สามารถคลิกแล้วตรวจสอบการแก้ไขของรายการแต่ละรายการได้
- ปุ่ม Clear ใช้ Clear ช่องชื่อยาและรายละเอียดในการสั่งยา

แสดงค่าบริการต่างๆ หลังจากที่ได้มีการมาใช่บริการ

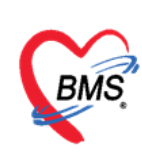

5.8 การนัดหมาย เมื่อต้องมารักษาต่อ สามารถบันทึกรายการนัดได้ ให้คลิกแถบ"การนัดหมาย" ≻จากนั้นกดปุ่ม "เพิ่มรายการนัด"

ระบบจะแสดงหน้าจอบันทึกการนัดหมายขึ้นมา จากนั้นให้กรอกข้อมูลนัดหมาย ประกอบด้วย

วันที่นัด ทำการกรอก หรือ สามารถระบุ D= เดือน, W=สัปดาห์, M= วัน และนำเมาส์คลิกที่ ปุ่ม "ปฏิทิน" และเลือกวันที่ต้องการลงรายการนัด จากนั้น กำหนดเวลา ให้ระบุวันและเวลาที่ต้องการนัด หรือ คลิกที่ปุ่ม
 "เลือกเวลา" ให้กำหนดเวลาที่ต้องการ แล้วคลิกตกลง สังเกตได้ว่าวันที่มีการนัดผู้ป่วยแล้วจะแสดงข้อความว่า
 " นัดไว้แล้ว 1" คือได้นัดผู้ป่วยไว้แล้ว 1 คน

- แพทย์ (ชื่อแพทย์ผู้นัด)
- แผนก
- คลินิก
- ห้องตรวจ
- เหตุที่นัด
- ติดต่อที่
- หมายเหตุ
- ประเภท

| HOSxPPCUAccountSVillageStudentScreenEntryForm                                                                                                    | w HOSsPAppointmentEntryForm –                                                                                                    |
|----------------------------------------------------------------------------------------------------|----------------------------------------------------------------------------------------------------|
| บันทึกน้ำหนัง/ส่วนสุง<br>คารขับเรือกร<br>น้ำหนัง/ส่วนสุง<br>คารจัดสุดกระ<br>การขัดสุดกระ<br>การชัดสุดกระ<br>การชัดสุดกระ<br>การชัดสุดกระ<br>การชัดสุดกระ<br>การชัดสุดกระ<br>การชัดสุดกระ<br>การชัดสุดกระ<br>การชัดสุดกระ<br>การขัดกระ<br>การขัดกรรารขัดกรราชขัดกรร | กดปุ่ม<br>แก้ไขการนัด                                                                                                    |
| แก้ไขข้อมูล<br>การนัด                                                                                                    | านอารพีมา<br>ามายรูมัสด้า มีบัตร รพ. มาด้วยพุกครั้ง<br>Lab คลับงคราหร หลัง 00.00 น<br>พายเพียาไห้น่ายาที่แห้มาด้วยพุกครั้ง<br>เรียนพระ<br>คลบ่น ยกเลิกนัด<br>กดปุ่ม ยกเลิกนัด<br>กรณียกเลิกนัด<br>630415131344 - โช่งรอนโดชค์โนมสี เทียเวลา 00.00 ; ระยะเวลา 0 ; นาศี โ.S. 2 เกษาร์<br>มายการ์<br>เมาต์ เมตร์ เมตร์<br>เมตร์ เมตร์ เมตร์ เมตร์ เมตร์ เมตร์ เมตร์ เมตร์ เมตร์ เมตร์ เมตร์ เมตร์<br>เมตร์ เมตร์ เม |

แสดงหน้าจอบันทึกข้อมูลการนัดหมาย

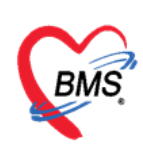

5.9 ตรวจฟัน แท็ปตรวจฟันให้บันทึกข้อมูลการตรวจฟันของรายชื่อนักเรียนที่เลือก ดังที่แสดงในภาพ

#### แสดงหน้าจอบันทึกข้อมูลการตรวจฟัน

| HOSxPPCUA                                                                                                 | ccount4PersonEPIVaccineEntryForm – 🗖 🗙                                                                                                    |
|----------------------------------------------------------------------------------------------------|----------------------------------------------------------------------------------------------------|
| บันทึกการให้                                                                                              | i Vaccine Calog                                                                                                    |
| การรับบริการ<br>การกัสกรอง<br>การวัณิจฉัย<br>พัตถการ<br>การให้ Vaccine<br>สั่งยา<br>การนักหมาย<br>ตรวจงโน | แก้บ แก้บ นนุกัไมได้อุง จำนวนเห็นแท้ก็ได้รับ จำนวนเห็นแท้ก็ตอนง จำนวนเห็นน่ำแมน จำนวนหันน่ำแมนุกัไ เ<br>ล่าดับ นินแท้ เพิ่ม" เพื่อบันทึก<br>กดปุ่ม "เพิ่ม" เพื่อบันทึก<br>ข้อมูล<br>เพอ casta to display> |
| <b>1</b> 21                                                                                               |                                                                                                    |
| <b>U H U</b>                                                                                              |                                                                                                    |

แสดงหน้าจอบันทึกข้อมูลการตรวจฟัน

#### แก้ไข/ลบ ข้อมูลตรวจฟัน สามารถทำได้ดังนี้

| ental care         |                            |        |                       |                 |         |                                           |       |          |
|--------------------|----------------------------|--------|-----------------------|-----------------|---------|-------------------------------------------|-------|----------|
| ประเภทผู้รับบริการ | เด็กก่อนวับเรียน           |        |                       | ÷               | สถานที่ | ในสถานบริการ                              |       | +        |
| ผู้ให้บริการ       | นายเอกพงษ์ นันต๊ะ          |        |                       | 👻 🞑 ค้น         |         |                                           |       |          |
| งโนแข้             |                            |        |                       |                 |         | 🔲 จำเป็นต้องทา/เคลือบฟลุออไรด             | í –   |          |
|                    |                            |        |                       |                 |         | 🔲 จำเป็นต้องขุดพินน้ำลาย                  |       |          |
| จำนวนฟันเ          | เท้ 0                      | 🗘 ຈຳເ  | แวนพื้นผุที่ไม่ได้อุด | 0 ‡             |         | จำนวนฟันที่เคลือบหลุมร่องฟัน              | 0     | ¢        |
| จำนวนฟันแข         | า้ที <b>่ได</b> ้รับการอุด | 0      | ÷                     |                 |         | จำนวนฟันแท้ที่ต้องอุด                     | 0     | <b>(</b> |
| จำนวนฟันแร         | า้ที่ถอนพรือหลุด           | 0      | *                     |                 |         | จำนวนฟันน้ำนมที่ต้องอุด                   | 0     | *<br>*   |
| Junhan             |                            |        |                       |                 |         | จำนวนฟันน้ำนมที่ต้องถอน/                  | 0     | ÷        |
|                    |                            |        |                       |                 |         | 300 14180-13 10 106                       |       |          |
| จำนวนฟันน้ำนม      | 0 ‡                        | จำนวนฟ | ันน้ำนมผุที่ไม่ได้อุด | 0 ‡             |         | จำนวนฟันแท้ที่ต้องถอน/<br>ร้อนาจอองราองไม | 0     | ÷        |
| จำนวนฟันน้ำ        | แมที่ได้รับการอุด          | 0      | *                     |                 |         | ประเภทความจำเป็นของการใส่ง <b>ไ</b> น     | เทียม |          |
| จำนวนฟันน้ำ        | แมที่ถอแทร้อหลุด           | 0      | ÷                     |                 |         |                                           |       | *        |
| annul an -         |                            |        | เป็ออรออต์            | อแลเสร็ออ       | مانو    | วนคู่สบฟันแท้กับฟันแท้                    | 0     | *<br>*   |
| สภาวะบรทแต         |                            |        | PMOLIAGILO            | បង្កូតសេត រ ។ ។ | ที่มีพ  | เค่สบงในแท้กับงในเทียม                    | 0     | 1        |
| ฟันหลังบนด้านข     | n                          |        | "ປັ                   | มันทึก"         |         |                                           | 0     | \$       |
| งโนงหน้าร          | ISE                        |        |                       |                 |         |                                           |       |          |

## แสดงหน้าจอแก้ไข/ลบ ข้อมูลตรวจฟัน

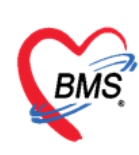

บริษัท บางกอก เมดิคอล ซอฟต์แวร์ จำกัด

เลขที่ 2 ชั้น 2 ซ.สุขสวัสดิ์ 33 แขวง/เขต ราษฎร์บูรณะ กรุงเทพมหานคร โทรศัพท์ 0-2427-9991 โทรสาร 0-2873-0292

เลขที่ประจำตัวผู้เสียภาษี 0105548152334

#### การบันทึกรายการออกหน่วยให้บริการโรงเรียน

- 1.คลิกเลือกโรงเรียนที่ต้องการบันทึกรายการ
- 2. จากนั้นคลิกปุ่ม "บันทึกการให้บริการโรงเรียน"
- 3. ระบบจะแสดงหน้าจอรายการออกหน่วยให้บริการโรงเรียน ให้คลิกปุ่ม "เพิ่มรายการ"

| HOSxPPCUAccounts 🗵 😔 DoctorWorkBenchQueueForm                             | W HOSxPPCUAccountSSchoolServiceForm |                   |                                                                     |               |      |     |
|---------------------------------------------------------------------------|-------------------------------------|-------------------|---------------------------------------------------------------------|---------------|------|-----|
| ระบบงานบัญชี 5 (งานอนามัยเด็กวัยเรียน งานโภชนาการ และงานตร                | รายก                                | ารออกหน่วยให้บริเ | าารโรงเรียน                                                         |               |      | Log |
| 😥 ค้แหร                                                                   | ຄຳຄັນ                               | วันที             | โรงเรียน                                                            | างมายระทภ     |      |     |
| รือโรงเรียน                                                               |                                     |                   |                                                                     |               |      |     |
| ลำดับ ชื่อโจงเรียน 1 ประเภท 🔺 จำนวนมักเรียน ระดับโรงเ                     |                                     |                   |                                                                     |               |      |     |
| 2 โรงเรียนกลลอยระบบ 1 🔨 ประกม 0                                           |                                     |                   |                                                                     |               |      |     |
|                                                                           |                                     |                   |                                                                     |               |      |     |
| (a. a. s. a)                                                              |                                     |                   |                                                                     |               |      | -   |
| คลกเลอก เรงเรยน                                                           |                                     |                   |                                                                     |               |      |     |
|                                                                           |                                     |                   |                                                                     |               |      |     |
|                                                                           |                                     |                   | <no data<="" th=""><th>a to display&gt;</th><th></th><th></th></no> | a to display> |      |     |
|                                                                           |                                     |                   |                                                                     |               |      |     |
|                                                                           |                                     |                   |                                                                     |               |      |     |
|                                                                           |                                     |                   |                                                                     |               |      |     |
| กดบุม                                                                     |                                     |                   |                                                                     |               |      |     |
| บันทึกได้บริการโ                                                          | รงเรีย                              | u)                |                                                                     |               |      |     |
|                                                                           |                                     | กดปุ่ม เ          | เพิ่มรายการ                                                         |               |      |     |
|                                                                           | 0                                   | 5                 |                                                                     |               |      |     |
| 🍄 องิมโรงเรียน 📄 แต้ไขโรงเรียน 🚮 เมื่อแต้นเรียน 🔀 บันทีกให้บริการโรงเรียน | ্ত                                  | * ** ** *         |                                                                     |               | *    | •   |
| 💠 เห็น 🤣 แก้ไข                                                            |                                     | เพิ่มรายการ       | 1001                                                                |               | 🔀 On |     |
|                                                                           |                                     |                   |                                                                     |               |      | -   |

#### แสดงขั้นตอนการบันทึกรายการออกหน่วยให้บริการโรงเรียน

- 4. ระบบจะแสดงหน้าจอบันทึกข้อมูลให้บริการอนามัยโรงเรียน
- 5. ลงรายละเอียด วันที่ให้บริการ, โรงเรียน ,เจ้าหน้าที่ออกหน่วย
- 6. จากนั้นคลิกปุ่ม "บันทึกให้ Vaccineโรงเรียน"

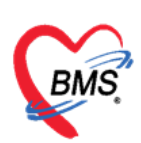

เลขที่ประจำตัวผู้เสียภาษี 0105548152334

| 🌸 HOSxPF<br>เลือก V                 | CUAccoun                        | t5StudentVaccineSelectForm<br>ที่ให้นักเรียน |                     | 8       | ลงข้อมูล           |                                                                                                    |                | -             | - = x                         |
|-------------------------------------|---------------------------------|----------------------------------------------|---------------------|---------|--------------------|----------------------------------------------------------------------------------------------------|----------------|---------------|-------------------------------|
| รายชื่อแักเรี                       | โยน                             |                                              |                     | L       | -                  |                                                                                                    |                |               |                               |
| เมือกชั้นเรี<br>เมือกวัด<br>ผลวินิจ | ขน อนุบาร<br>ชิน วัคชิน<br>จฉัย | ล →<br>dT เข็มที่ 1 →                        | เลือกท้อง<br>Lot No | แร้ยน [ | 1:                 | 2 แสดงราย<br>วันเทมดอายุ 30/4/2                                                                                 | ชื่อแัก<br>563 | เรียน<br>*    | กดปุ่ม<br>แสดงรายชื่อนักเรียน |
| คาบรัก                              | าาร                             |                                              |                     |         |                    |                                                                                                    |                |               |                               |
| ລຳດັບ                               | Confirm                         | ชื่อเด็กที่รับผิดชอบ                         | บิ                  | เดือน   | ที่อยู่            | ถนน.                                                                                                    | หมุ่           | ชื่อหมุ่บ้าน  | ตำบล อำเภอ จังหวัด            |
| > 1                                 | 2                               | ด.ญ.กมลกานต์ ไตรรัตนประพันธ์                 |                     |         | M DWWNIW - NIW - N |                                                                                                    |                |               |                               |
| 2                                   | V                               | ด.ช.จิตติพัฒน์ สิริทองงาม                    |                     |         |                    |                                                                                                    |                |               |                               |
| แแแบบระทุพ +                        |                                 |                                              |                     |         |                    |                                                                                                    |                |               |                               |
|                                     |                                 |                                              |                     |         |                    | the second second second second second second second second second second second second second second second se |                | in the second |                               |

แสดงขั้นตอนการบันทึกรายการออกหน่วยให้บริการโรงเรียน (ต่อ)

- ระบบจะแสดงหน้าจอเลือก Vaccine ที่ให้นักเรียน ให้เลือกชั้น, เลือกห้องเรียน, เลือกวัคซีน, ผล
   วินิจฉัย, ค่าบริการ
- 8. จากนั้นคลิกปุ่ม "แสดงรายชื่อนักเรียน"และระบุผู้ฉีดวัคซีน
- 9. คลิกยืนยันการให้ Vaccine ระบบจะแสดงป๊อปอัพ ให้ยืนยันการให้วัคซีน "Yes"

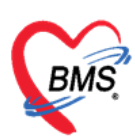

HOSxPPCUAccount5StudentVaccineSelectForm X ----ลงข้อมูล เลือก Vaccine ที่ให้นักเรียน รายชื่อนักเรียน กดปุ่ม เลือกชั้นเรียน อนบาล เลือกท้องเรียน 1 แสดงรายชื่อนักเรียน แสดงรายชื่อนักเรียน วันหมดอายุ 30/4/2563 เลือกวัดชิน วัคชิน dT เข้มที่ 1 + Lot No. \* ผลวินิจฉัย ด่าบริการ ชื่อเด็กที่รับผิดชอบ ลำดับ Confirm ข เลือน ที่อยู่ ถนน หมุ่ ชื่อหมู่บ้าน ตำบล อำเภอ จังหวัด 7 ด.ญ.กมลกานต์ ไตรรัตนประพันธ์ > 2 ~ ด.ช.จิตติพัฒน์ สิริทองงาม กดปุ่ม ยืนยันการให้ Vaccine เลือก ผู้ฉีด 3 เวลาที่ให้ 09:00 🗧 🥥 ยืนยันการให้ Vaccine ผู้ฉิด เจ้าหน้าที่ ทดสอบ เทสระบบ 🗙 ปิด

แสดงขั้นตอนการบันทึกรายการออกหน่วยให้บริการโรงเรียน (ต่อ)

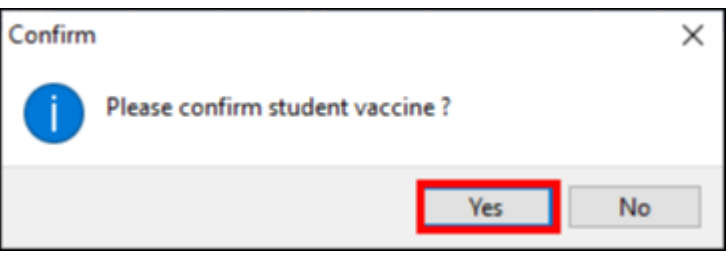

แสดงป๊อปอัพ ยืนยันการให้วัคซีน

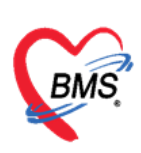

## การเลื่อนชั้นเรียน

**วิธีที่ 1 เลื่อนชั้นเรียนแบบเฉพาะบุคคล** คลิกเลือกชื่อเด็ก→คลิกปุ่มข้อมูลงานบริการ→ข้อมูลเด็ก นักเรียน→ช่องชั้นเรียนให้เลื่อนชั้นเรียนของเด็กนักเรียนดังแสดงในภาพที่ 5.32

| BUWKSEN                                  | HOSxPPCUAccountSVillageStudentEntryForm – 🗖 🗙                                                              |
|------------------------------------------|----------------------------------------------------------------------------------------------------|
| 🖷 เพิ่ม 📝 แก้ไข 🔍 🛙 คลิป                 | าวไมนเป็ญ                                                                                                  |
| ล้ำคับ ชื่อ นามสกุล                      | 2 <sup>1</sup> BL                                                                                          |
| 2 น.ส.าหลอ นี่มือ 7/4                    | нинин чер - Бе улавен чинаар изэссёнч еге 25 П нён 5 5ч                                                    |
| (and de d                                | เหตุ ชาย - เดียรายชะ 01/2001/30/30 ภมเต (2/2/23) - หมูลเดต - คา -                                          |
| เลอกรายชอเตกท                            | τός προκή το δωρτήτα το τομήν                                                                              |
| 👔 ต้องการเลื่อนชั้น                      | บรษทขอมูลชนเรยนทดองการเหเดกเลอนชน                                                                          |
|                                          | dixfou                                                                                                    |
|                                          | โรงเรียน โรงเรียนมางกอก แฟลดลของฟล์ - ขึ้นเรียน อยุบกล2 - ท้องเรียน 1 🗘 มีการศึกษา 2563 🗘 ฮัยขโรงเรียน     |
|                                          | น้ำหนัก/ส่วนสูง 📫 เห็น 🥠 แก้ไข                                                                             |
|                                          | ทาใช้ Vaccine สิงชุม วินที เวลา ภาคารศึกษา เร็กหลักที่ อายุมี เสียน น้ำหนัก (kg.) ส่วนสง (cm.) ภาวะโตรงการ |
|                                          | Vaccine тби > 1 (30/3/2563 15:21 учиваец чези BMS 26 1                                                     |
|                                          |                                                                                                    |
|                                          |                                                                                                    |
| แสดงหม้าออข้อนอ                          |                                                                                                    |
| และเทราน เรอ ออมู่ถ                      |                                                                                                    |
| ด นักเรียน                               |                                                                                                    |
| 3                                        |                                                                                                    |
|                                          |                                                                                                    |
|                                          |                                                                                                    |
|                                          | M 4 ( ) B M 4 - + + + + + + + + + + + + + + + + + +                                                        |
|                                          |                                                                                                    |
|                                          |                                                                                                    |
|                                          |                                                                                                    |
| ₩ (( · · · · · · · · · · · · · · · · · · | 1                                                                                                    |
|                                          | . 9/                                                                                                    |

แสดงหน้าจอบันทึกข้อมูลการเลื่อนชั้นเรียนเฉพาะบุคคล

**วิธีที่ 2** เลื่อนชั้นเรียนทุกคนที่มีการลงทะเบียนในบัญชี 5 คลิกปุ่มเลื่อนชั้นเรียน→แสดงหน้าจอเลื่อนชั้น ทุกโรงเรียนที่อยู่ในบัญชี 5 →ระบบจะแสดงหน้าจอเลื่อนชั้นเรียน→ คลิกปุ่ม ปรับชั้นเรียน→แสดง หน้าจอเลื่อนชั้นเรียน→คลิกบันทึก ดังแสดงในภาพแสดงหน้าจอการเลื่อนชั้นเรียนทุกคนที่มีการ ลงทะเบียนในบัญชี 5 นักเรียนทุกคนที่มีรายชื่อลงทะเบียนในบัญชี 5 จะไปอยู่ในชั้นเรียนที่เราปรับเลื่อน ใหม่

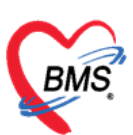

เลขที่ประจำตัวผู้เสียภาษี 0105548152334

| 🚸 HOSxPPCUAccounts 🗵 😵 DoctorWorkBenchQueueFo                                                                            | 🗴 🍲 HOSxPPCUAccount5SchoolShiftForm |                                                |                              |               | - = x            |             |
|----------------------------------------------------------------------------------------------------|-------------------------------------|------------------------------------------------|------------------------------|---------------|------------------|-------------|
| ระบบงานบัญชี 5 (งานอนามียเด็กวัยเรียน งาเ                                                                                | น เลือนชื่นเรียน                    |                                                |                              |               |                  | Excel C Log |
| <ul> <li>พิมพา 🗹 แลลงและหาะเล็กที่ยังไม่สุดจำหน่าย<br/>รือโรงเรียน</li> <li>จำกับ รือโรงเรียน</li> <li>ประเภท</li> </ul> | การเมือนชั้น                        | กดปุ่มเลือก เลื่อนชั้นขึ้น<br>หรือเลื่อนชั้นลง |                              | _             |                  |             |
| > 1 โรงเรือนรระบบ เครียมอนุราล<br>2                                                                                      | ล่ากับ จำหน่าย ชื่อเก็กที่รับมัดขอบ | อิ เกียน ชื่อโระแร้อน                          | ประเภทโรงเรียน ชั้นเรียนเด็ม | ชั่นเรียนไหม่ | ห้อ-มร์ชน ที่อยู | CID         |
|                                                                                                    |                                     | โรงเรียนทุกสอบระบบ                             | มงรียมอนุบาล อนุบาล          | ยนุยาล        | 1                |             |
| แลพงว.เองอกแรอก                                                                                                    | 2 0 n.g                             | ไร-เสียนทุกสอบระบบ                             | เตรียมอนุบาล อนุบาล          | อนุชาล        | 1                | 6 - 1       |
| กดปุ่ม เสื่อ                                                                                                    | นขั้น                               |                                                |                              | Coorthu       |                  |             |
|                                                                                                    |                                     | ۲.                                             | 4                            | 3             |                  |             |

## แสดงหน้าจอการเลื่อนชั้นเรียนทุกคนที่มีการลงทะเบียนในบัญชี 5

## การจำหน่ายเด็กนักเรียนออกจากระบบงานบัญชี 5

1.คลิกเลือกรายชื่อนักเรียนที่ต้องการจำหน่ายออก

- 2. คลิกปุ่ม "แก้ไข"
- ระบบจะแสดงหน้าจอข้อมูลนักเรียนขึ้นมา ให้คลิกเลือกปุ่ม "จำหน่าย"
- 4. จากนั้นระบบจะแสดงป๊อปอัพเพื่อให้ยืนยันการจำหน่ายนักเรียน ถ้าต้องการยืนยัน คลิก "Yes"
- 5. เมื่อยืนยันการจำหน่ายแล้ว คลิกปุ่ม "บันทึก"

| ชื่อนักเรียน                           | HOSxPPCUAccountSVilageStudentEntryForm – 🗖 🗙                                                                    |
|----------------------------------------|----------------------------------------------------------------------------------------------------|
| 📲 ទៅររ 📝 🔊 🖉 កត្តិព                    | าป่มแก้ไข                                                                                                    |
| ล้ำคับ ชื่อ นามสกุล                    |                                                                                                    |
| 2 ม.ส.ทุดสอบ เมือ<br>2 1.ส.ทุดสอบ เมือ | אראיין אראיין אראיין אראיין אראיין אראיין אראיין אראיין אראיין אראיין אראיין אראיין אראיין אראיין אראיין אראיין |
|                                        | เพร ราย - ผงที่ประ 0112680159038 วันเกิด 25/2/2537 ๆ หนู่มีอาการการการการการการการการการการการการการ            |
| เลือกรายชื่อเด็กที                     | บ้านละครี 37 ตาม หญ่รี 0 ชื่อหมู่บ้าน นอกระท                                                                    |
| ຕໍ່ລາດລະລຳໜ່າຍ                         | ที่อยู่ พ.กุรหล้าอ มัญจาทีรี ของแม่วน - เมื่อขริวที่ ข้อมูลบุทกล                                                |
|                                        |                                                                                                    |
|                                        |                                                                                                    |
|                                        | โรงสีขน โรงสีขนบางกกามศึกลลองที่ - ขึ้นเรียน อยูบาน2 - ท้องสีขน 1 🤅 ปีการศึกษา 2563 🕻 ฮัยประสัยน                |
|                                        | น้ำหนัก/ส่วนสูง 👘 เห็น 🧷 แก้ไข                                                                                  |
|                                        | ກາໃຫ້ Veccine ໃຈອັນ ກັນກັ ເວລາ ລາຍກາງອີກມາ ເຈົ້າການຈັກກັ ຍະຫຼຽ ໜ້ອນ ນ້ຳການັກ (k.g.) ສ່ວນຊຸຍ (cm.) ລາວະໂກສນາກາງ  |
|                                        | Vaccine 10/1 2 1 30/3/2563 15:21                                                                                |
|                                        |                                                                                                    |
|                                        | () กลุ่มสามหัวหมายให้สาม                                                                                        |
|                                        | Var Ma                                                                                                    |
| แสดงหน้าจอข้อมูล                       |                                                                                                    |
| นักเรียน 📂                             |                                                                                                    |
|                                        | คลิกมีเข้มการกำหน่วยนักเรียน                                                                                    |
|                                        |                                                                                                    |
|                                        |                                                                                                    |
|                                        |                                                                                                    |
|                                        | แแบบรายและการสารสารสารสารสารสารสารสารสารสารสารสารสา                                                             |
|                                        | B au Chwizeblasen                                                                                               |
|                                        |                                                                                                    |
|                                        |                                                                                                    |
| *** * * * * * * * * * * * * * * * * *  | 4                                                                                                    |
|                                        |                                                                                                    |

แสดงหน้าจอการจำหน่ายออกจากระบบงานบัญชี 5

เอกสารฉบับนี้จัดทำขึ้นสำหรับโรงพยาบาลสมเด็จพระยุพราชกระนวน จังหวัดขอนแก่นเท่านั้น ห้ามเผยแพร่โดยมิได้รับอนุญาต Copyright By Bangkok Medical Software Co.,Ltd

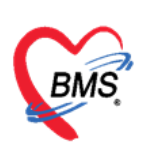

บริษัท บางกอก เมดิคอล ซอฟต์แวร์ จำกัด เลขที่ 2 ชั้น 2 ซ.สุขสวัสดิ์ 33 แขวง/เขต ราษฎร์บูรณะ กรุงเทพมหานคร

โทรศัพท์ 0-2427-9991 โทรสาร 0-2873-0292

เลขที่ประจำตัวผู้เสียภาษี 0105548152334

| HOSxPPCUAccounts 🗵                       |                                                                                                    |                                                          |      |                       |           |            |       |        |               |
|------------------------------------------|----------------------------------------------------------------------------------------------------|----------------------------------------------------------|------|-----------------------|-----------|------------|-------|--------|---------------|
| ระบบง                                    | ระบบงานบัญชี 5 (งานอนามัยเด็กวัยเรียน งานโภชนาการ และงานตรวจสุขภาพในเด็กนักเรียน ชั้น ป.1 - ป.6) 📧 Excel 🔀 Log |                                                          |      |                       |           |            |       |        |               |
| Pá                                       | แทา                                                                                                    | 1                                                        |      | แสดงสถานะการจำหน่าย   |           |            |       |        |               |
| ชื่อโรงเรียน ชื่อนักเรียน                |                                                                                                    |                                                          |      |                       |           |            |       |        |               |
| ລຳຕັນ                                    | ชื่อโรงเรียน                                                                                                   | ประเภท                                                   |      | เพิ่ม  แก้ไข 🗵        | Excel     |            | -     |        |               |
| > 1                                      | ไรงเรียนทุลสอบระบบ                                                                                             | ประกม                                                    |      | 14                    | ×. e.     | A          | 12.00 | Ander  | OID           |
| 2                                        | มัธยมราตสอบระบบ                                                                                                | มัชยม                                                    | ลาดบ | ชอ นามลกุล            | 74,975    | Difficient | NUM   | จาหนาย |               |
|                                          |                                                                                                    |                                                          |      | น.ส.เบาทวานเกา ทดสอบ  | 10/4/2483 | ประกม 1    | _     |        | 0114966346109 |
|                                          |                                                                                                    |                                                          | 2    | ด.ช.เบาหวานลาม ทดลอบ  | 16/4/2559 | บระกม2     |       |        | 0114964783196 |
| -सर -स<br>व्य <mark>ी</mark> - इन्नेंग्र | ▶ ≫ ≫ + × ×<br>โรงเรียน ) —ี แก้ไอโรงเรียน                                                                     | <ul> <li>* *</li> <li>*</li> <li>สอนชั่นเรียน</li> </ul> |      | 4 → H) H) + - → √ X ∩ | * '* 9    | 4          |       | 111    |               |
| 1.<br>                                   |                                                                                                    |                                                          |      |                       |           |            |       |        |               |
|                                          | 📲 เห็ม 🏒 แก้ไข                                                                                                 |                                                          |      |                       |           | 🗙 ปิด      |       |        |               |

แสดงหน้าจอการจำหน่ายออกจากระบบงานบัญชี 5 (ต่อ)

#### การยกเลิกการจำหน่ายออกจากระบบงานบัญชี 5

- 1. ยกเลิกการจำหน่ายเด็กนักเรียนออกจากระบบงานบัญชี 5 คลิกรายชื่อนักเรียนที่ต้องการยกเลิก
- 2. คลิกปุ่ม "แก้ไข"
- ระบบจะแสดงหน้าจอข้อมูลนักเรียนขึ้นมา ให้คลิกเอาเครื่องหมายถูก ✓ ออก ที่หน้าแถบสถานะ จำหน่ายผู้ป่วยออก
- 4. จากนั้นคลิกปุ่ม "บันทึก" เมื่อกลับมาหน้าระบบงานบัญชี 5 สถานะของเด็กนักเรียนจะเปลี่ยนไป

| ชื่อนักเรียน           | 🐱 HOSxPPCUAccountSVillageStudentEntryForm – 🗖 🗙                                                                                                    |    |
|------------------------|----------------------------------------------------------------------------------------------------|----|
| 🗣 เพิ่ม 📝 แก้ไข 💷 ตลิย | ວ່າໃນແມ້ໃຫ                                                                                                    |    |
| ลำคับ ชื่อ นามสกุล     | 21                                                                                                    | BL |
| 1 นายทดสอบ เวษระเบียน  | ศานาหนา นาย - ชื่อ พดสอบ นามสกุล เวชระเมียน อายุ 26 ปี 1 เดือน 5 วัน                                                                                            |    |
| 2 1.3.199300 21/4      | เพศ ชาย - เลขที่ประ. 0112680159038 วันเกิด 25/2/2537 - หนู่เลือด - RH -                                                                                         |    |
| เลือกรายชื่อเด็กที่    | ข้านลงที่ 37 ถนน หมู่ที่ 0 ชื่อหมู่บ้าน นอกเชด                                                                                                    |    |
| ¥                      | ที่อยู่ พ.กุศงค้า อ.มัญจาพีรี จ.ของแก่น - 🦷 เสียชีวิต ข้อมูลบุคคล                                                                                               |    |
| ต่องการจาหนาย          | นักร้อง                                                                                                    |    |
|                        | W N NO M                                                                                                    |    |
|                        | โรงเรียน โรงเรียนบางกอก เมดิกอลของได้ - ขึ้นเรียน อยุบาล2 - ท้องเรียน 1 🗘 มีการศึกษา 2563 🗘 ฮ้ายโรงเรียน                                                        |    |
|                        | น้ำหนัก/ส่วนสูง 🚓 เฉ้น 🥄 แก้ไพ                                                                                                    |    |
|                        | mstW Vaccine                                                                                                    |    |
|                        | Vaccine ที่อื่น มาสามารถ มาการที่เกมา เกิดการที่เกมา ได้เหน้าที่ อายูปิ เดือน นำหนัก (kg.) สวนสูง (cm.) ภาวะโลชนกการ<br>1 20/3/2553 15/21 เหตุสอน เกมน BMS 26 1 |    |
|                        |                                                                                                    |    |
|                        |                                                                                                    |    |
|                        |                                                                                                    |    |
| แสด พะน้ำวาวตั้วนอ     |                                                                                                    |    |
| แสตงหน่างองอมู่ส       |                                                                                                    |    |
| นักเรียน 🦰             |                                                                                                    |    |
|                        | คลิกเครื่องหมายถูกออก ที่สถานะ                                                                                                    |    |
|                        |                                                                                                    |    |
|                        | 🐔 จำหน่ายผู้ป่วยนอก                                                                                                    |    |
|                        |                                                                                                    |    |
|                        | คลิกปุ่ม บันทึก                                                                                                    |    |
|                        |                                                                                                    |    |
|                        | 📑 ลบ 🥂 รัพพ่ายผู้ปัวขออก                                                                                                    |    |
|                        |                                                                                                    |    |

แสดงหน้าจอการยกเลิกการจำหน่ายออกจากระบบงานบัญชี 5

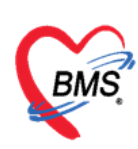

#### การลบข้อมูลเด็กนักเรียนออกจากระบบงานบัญชี 5

- 1. คลิกเลือกชื่อเด็ก
- 2. คลิกปุ่ม "แก้ไข"
- 3. ระบบจะแสดงหน้าจอข้อมูลนักเรียนขึ้นมา ให้คลิกปุ่ม "ลบ" ด้านล่างซ้าย
- 4. ระบบจะแสดงป๊อปอัพ ยืนยันการลบ ให้คลิก "Yes"
- 5. เมื่อกลับมาที่หน้าระบบงานบัญชี 5 รายชื่อเด็กนักเรียนที่ทำการลบจะหายไป

| ชื่อนักเรียน 🥵 HOSxPPCUAccountSVillageStudentEntryForm   | - = x                                                                        |
|----------------------------------------------------------|------------------------------------------------------------------------------|
| 🗣 ເຈັນ 📝 ຟໄຮ 🚇 ຂອ້າງນ້ຳພາບໍ່ໃຊ                           | 🔿 4muine 🛛 🖸 Log                                                             |
| ลำดับ ชื่อ นามสกุล                                       | ญป BL                                                                        |
| 1 NEW RADU VESTICEN - 50 WRADU                           | มามสดุล เวชรระเบียน อาซุ 26 ซี 1 เดือน 5 วัน                                 |
| 2 นิส.ทศาสยานอา                                          | วันมัด 25/2/2537 - หมู่เลือด - PH -                                          |
| เลือกรายชื่อเด็กที่ <sup>ม้านละทั่</sup> 37 คมม          | หมู่ที่ 0 ชื่อหมู่บ้าน นอกเชต                                                |
| ที่อยู่ พ.กุศเด้า อ.มัญจาคีรี จ.ขอนแก่น                  | - เสียชีวิท ข้อมูลบุทคล                                                      |
| พองการจากนาย                                             |                                                                              |
|                                                          |                                                                              |
| โรงเรียน โรงเรียนบางกดาเมล็ดดลของได้ - ซึ่งเมือน อนุบาล2 | <ul> <li>พ้องเรียน 1</li></ul>                                               |
| น้ำหนัก/ส่วนสูง 🚽 เพิ่ม 🧷 แก้ไข                          |                                                                              |
| imsให้ Vaccine<br>มีกดับ วันที่ เวลา                     | ภาคากหรือหา เจ้าหน้าที่ อายปี เดือน น้ำหนัก (kg.) ส่วนสูง (cm.) ภาวะโภชนาการ |
| Vaccine ñõx > 1 30/3/2563 15:21 Confirm                  |                                                                              |
| 0                                                        | Please confirm delete data ?                                                 |
| · · · · · · · · · · · · · · · · · · ·                    |                                                                              |
|                                                          | Yes No                                                                       |
| แสดงหน้าจอข้อมูล                                         |                                                                              |
| นักเรียน                                                 | 4 คลิกมีมผับการคม                                                            |
|                                                          |                                                                              |
| คลิกปุ่ม "ลบ"                                            |                                                                              |
|                                                          |                                                                              |
|                                                          |                                                                              |
|                                                          |                                                                              |
| 📴 สม 🔲 จำหน่ายผู้ป่วยออก                                 | 🕒 ນັນເກິດ                                                                    |
|                                                          |                                                                              |

แสดงหน้าจอการลบข้อมูลเด็กออกจากระบบงานบัญชี 5